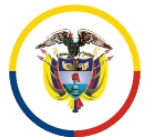

República de Colombia

Rama Judicial del Poder Público Consejo Superior de la Judicatura

Dirección Ejecutiva de Administración Judicial

Unidad de Informática

# MANUAL PARA EL REGISTRO DE PROCESOS CORRESPONDIENTES A LOS REGISTROS NACIONALES EN JUSTICIA XXI WEB

# Contenido

| INTRODUCCIÓN                                                  |
|---------------------------------------------------------------|
| OBJETIVOS                                                     |
| Objetivo general4                                             |
| Objetivos específicos4                                        |
| ALCANCE                                                       |
| NORMATIVIDAD4                                                 |
| REQUISITOS                                                    |
| GLOSARIO DE ICONOS                                            |
| GLOSARIO DE TÉRMINOS                                          |
| SOLICITUD DE USUARIOS                                         |
| PROCEDIMIENTO PARA ACCEDER AL SISTEMA                         |
| PROCEDIMIENTO DE SEGURIDAD EN EL SISTEMA                      |
| PROCEDIMIENTO PARA EL REGISTRO DE LOS PROCESOS                |
| Vinculación de personas al proceso15                          |
| Consulta y Asociación15                                       |
| Creación y Asociación18                                       |
| Vinculación de predios al proceso                             |
| Consulta y Asociación22                                       |
| Modificación 24                                               |
| Creación y Asociación                                         |
| Agregar archivos al proceso                                   |
| IDENTIFICACIÓN PROCESOS DE SUCESIÓN                           |
| Juzgados de Circuito Familia                                  |
| Juzgados Civiles Municipales                                  |
| Juzgados de Pequeñas Causas 30                                |
| IDENTIFICACIÓN PROCESOS DE PERTENENCIA O BIENES MOSTRENCOS 31 |
| Juzgados Civiles de Circuito31                                |
| Juzgados Civiles Municipales                                  |
| PROCEDIMIENTO PARA EL REGISTRO DE EMPLAZAMIENTOS 32           |

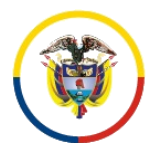

República de Colombia

Dirección Ejecutiva de Administración Judicial

Unidad de Informática

| Modificación del proceso para hacerlo Público | 32 |
|-----------------------------------------------|----|
| Registro de Actuaciones                       | 35 |
| Usuario Juez                                  | 35 |
| Usuario Secretaría                            | 38 |
| CONSULTA DE PROCESOS POR EL DESPACHO          | 40 |
| CONSULTA DE PROCESOS AL PÚBLICO               | 47 |
| Consulta por datos del ciudadano              | 48 |
| Consulta por datos del predio                 | 49 |

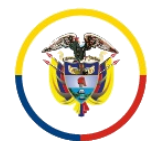

República de Colombia

Rama Judicial del Poder Público Consejo Superior de la Judicatura

Dirección Ejecutiva de Administración Judicial

Unidad de Informática

# INTRODUCCIÓN

El presente manual se ha desarrollado con el fin de, poder brindar a los usuarios de los despachos judiciales, la orientación necesaria para realizar el registro de los procesos que corresponden a los Registros Nacionales que tiene contemplado el Consejo Superior de la Judicatura en el Acuerdo PSAA14-10118 del 4 de marzo de 2014 y que permite a su vez, brindar a los ciudadanos una información clara y oportuna de todo lo que corresponde a dichos registros, en beneficio de la sociedad.

La Unidad de Informática de la Dirección Ejecutiva de Administración Judicial, en su calidad de encargada de administrar y publicar la información correspondiente a los Registros Nacionales, está en constante trabajo, para brindar a los usuarios la herramienta correspondiente para dicho registro, para lo cual ha dispuesto que dicho registro, sea realizado mediante la aplicación Justicia XXI Web, que es en la actualidad el sistema de Gestión de Procesos que la Unidad tiene a disposición de los despachos y de la ciudadanía en general.

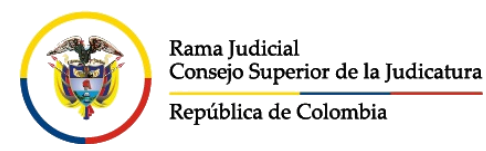

Rama Judicial del Poder Público Consejo Superior de la Judicatura

Dirección Ejecutiva de Administración Judicial

Unidad de Informática

# OBJETIVOS

### Objetivo general

Brindar a los despachos judiciales del país, la orientación necesaria para el correcto registro de la información correspondiente a los Registros Nacionales, en la aplicación Justicia XXI Web.

### Objetivos específicos

Dentro de los objetivos específicos se encuentran:

- Permitir el registro de todos los procesos de los despachos judiciales, que no cuenten con la funcionalidad de asignación por reparto de la aplicación Justicia XXI Web y que requieren ingresar información de los registros Nacionales.
- Establecer directrices claras respecto del registro de la información para todos los despachos, incluyendo aquellos que cuenten con la funcionalidad de asignación por reparto de la aplicación Justicia XXI Web, en lo que tiene que ver con los procedimientos para Emplazamientos.

# ALCANCE

El manual está encaminado a todos los funcionarios de los despachos judiciales del país, que tienen la obligación de realizar el registro de la información correspondiente a:

- Registro de Procesos de Sucesión
- Registro de Procesos de Pertenencia
- Registro de Bienes Vacantes y Mostrencos
- Registro de Emplazados

## NORMATIVIDAD

Para el presente manual, se está teniendo como base la normatividad brindada por el Consejo Superior de la Judicatura en el Acuerdo PSAA14-10118 del 4 de marzo

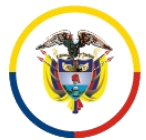

Rama Judicial Consejo Superior de la Judicatura República de Colombia

Dirección Ejecutiva de Administración Judicial

Unidad de Informática

de 2014, por el cual se crean y organizan los Registros Nacionales de Personas Emplazadas, de Procesos de Pertenencia, Bienes Vacantes o Mostrencos, y de Procesos de Sucesión.

# REQUISITOS

Los requisitos necesarios para acceder a la aplicación Justicia XXI Web, son los siguientes:

- Acceso a internet
- Uso de un navegador o browser

# GLOSARIO DE ICONOS

Los siguientes son los iconos que tiene el sistema, a disposición de los usuarios y que le permiten la navegabilidad en la aplicación

| <ul> <li>Ingresar</li> </ul> | 💿 Limpiar pantalla    | Opciones                     |
|------------------------------|-----------------------|------------------------------|
| 🕓 Buscar / Ver               | (+) Agregar           | 🖲 Guardar                    |
| Salir                        | 🗵 Cancelar / Regresar | O Asociar / Guardar Sección  |
| Modificar                    | Eliminar              | 🖻 Pantalla desplegable       |
| 🕖 Descargar                  | Consultar Registro    | l Agregar Archivo a la lista |

# GLOSARIO DE TÉRMINOS

**Código Proceso**: Número de radicación de 23 dígitos asignado al proceso en el momento de su creación.

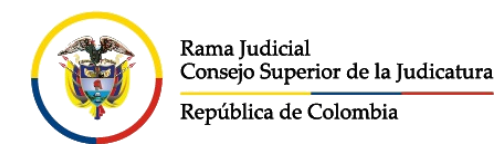

Unidad de Informática

# SOLICITUD DE USUARIOS

Para la solicitud del usuario de acceso al sistema Justicia XXI Web, se debe diligenciar el Formato Solicitud de Usuario Web y ser enviado al ingeniero que atiende a la seccional, para que éste lo cree y le permita el acceso.

# PROCEDIMIENTO PARA ACCEDER AL SISTEMA

Al ingresar al navegador o browser se deben seguir los siguientes pasos para acceder al sistema e iniciar con las actividades de registro de la información:

- 1. Ingresar a la dirección URL en donde se encuentra ubicada la aplicación, la cual se identifica como <u>https://procesojudicial.ramajudicial.gov.co</u>
- 2. En la pantalla que allí se muestra, se debe hacer clic en el botón *Ingresar*, de la sección Justicia XXI Web

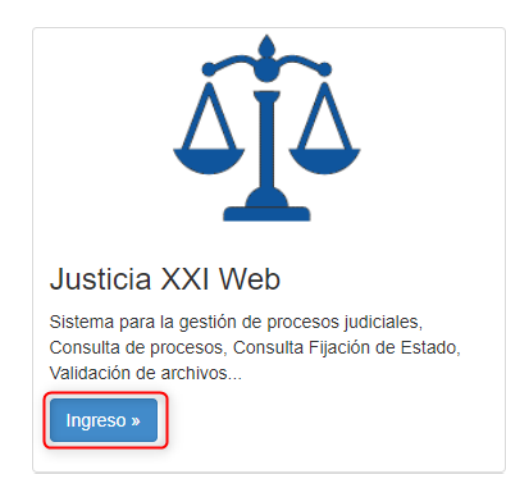

3. Para los servidores judiciales, se debe ingresar haciendo clic en el icono correspondiente a Justicia XXI Web

| Rama Judicial<br>Conseio Superior de la Iudi | Rama Judicial del Poder Público<br>Consejo Superior de la Judicatura                   |
|----------------------------------------------|----------------------------------------------------------------------------------------|
| República de Colombia                        | Dirección Ejecutiva de Administración Judicial                                         |
|                                              | Unidad de Informática                                                                  |
| áta                                          | Justica XXI Web<br>Ingreso de servidores judiciales al sistema de gestión de procesos. |
| Q                                            | Consulta de Procesos<br>Consulta pública de procesos judiciales.                       |
| 0                                            | Descarga de Archivos<br>Descarga de archivos públicos de procesos judiciales.          |
|                                              | Descarga de Notificaciones<br>Descarga de archivos públicos notificados.               |
|                                              | Validación de Archivos<br>Verificar archivo generado por Justicia XXI Web.             |

4. A continuación, se mostrarán las opciones para ingresar al sistema que son Usuario y Contraseña, las cuales se digitan y se hace clic en el icono

| 2 | Usuario    |
|---|------------|
| ۶ | Contraseña |
|   | Ingresa    |

**NOTA:**En caso de no poseer usuario y contraseña, se debe comunicar con el Ingeniero Seccional de su Distrito o Circuito.

5. El sistema presentará la pantalla de inicio mostrando el nombre del usuario, el rol en que tiene en el sistema, la barra de menú, las opciones para cambio de contraseña y la zona de trabajo que por defecto se carga con las notificaciones del día (procesos que han tenido movimiento durante el día)

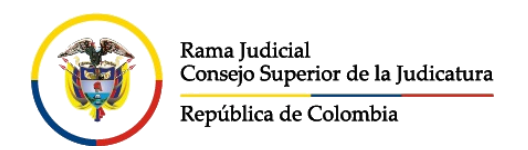

Rama Judicial del Poder Público Consejo Superior de la Judicatura

Dirección Ejecutiva de Administración Judicial

#### Unidad de Informática

| Datos de                    | I Usuario v                               | Inicio Rama Judicia | ll in the second second second second second second second second second second second second second second se |                 |                                                    |   |
|-----------------------------|-------------------------------------------|---------------------|----------------------------------------------------------------------------------------------------|-----------------|----------------------------------------------------|---|
|                             | Rol                                       | RAM                 | A JUDICIAL DEL PODER PÚ                                                                                        | IBLICO          | Rama Judicial<br>Consein Superior de la Iudicatura |   |
| SECRETARIA                  | Libertad y Orden<br>Republica de Colombia |                     | JUSTICIA XXI WE                                                                                                | В               | República de Colombia                              |   |
| Configuración Administracio | ón 🕨 Reportes 🕨 Manu                      | ales 🕨              |                                                                                                    |                 |                                                    |   |
|                             |                                           | Barra de Menú       | No Se Encontraron Registros.                                                                                   | Área de Trabajo | Cambio de Clave y<br>Salida del sistema            | ) |
| NOTIFICACION                | ES                                        |                     |                                                                                                    |                 |                                                    | Q |
| 🗇 Buscar                    |                                           |                     |                                                                                                    |                 |                                                    |   |
|                             |                                           |                     | ଷଏ୭୭                                                                                                    |                 |                                                    |   |
|                             |                                           |                     | Total Registros : 0 - Páginas : 0 De 0                                                                         |                 |                                                    |   |
|                             |                                           |                     |                                                                                                    |                 |                                                    | _ |

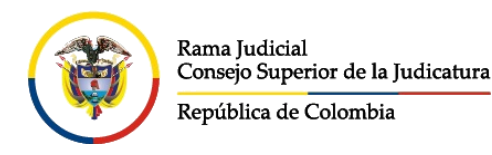

Unidad de Informática

## PROCEDIMIENTO DE SEGURIDAD EN EL SISTEMA

El sistema cuenta con opciones de seguridad que le permiten al usuario, tener total tranquilidad en el registro de la información y de esa manera poder realizar el cambio de la contraseña la primera vez que ingresa a la aplicación o en el momento

que lo requiera, haciendo clic en el icono Cambio de Contraseña

Las políticas estipuladas en el sistema para el cambio de contraseña son:

• Longitud mínima (08) caracteres que incluyan caracteres especiales, combinación de mayúsculas, minúsculas y números.

| Cambio Clave                                                                                                    | ×                        |
|----------------------------------------------------------------------------------------------------|--------------------------|
| Sistema<br>Cambio clave del sistema<br>Clave Actual                                                                        | Confirmación             |
| Clave Actual                                                                                                    |                          |
| Nueva Clave                                                                                                    |                          |
| Nueva Clave                                                                                                    |                          |
| Ingrese la clave y envíe [8 a 20 caracteres que contengan al numérico y un carácter especial, no puede ser igual a la actu | menos un dígito<br>Jal]. |
| Confirmar Nueva Clave                                                                                                    |                          |
| Confirmar Clave                                                                                                    |                          |
|                                                                                                    | Actualizar               |

Cuando un usuario intente más de (3) veces el ingreso de forma incorrecta la cuenta será bloqueada, el sistema informará al respecto y solicitará el desbloqueo

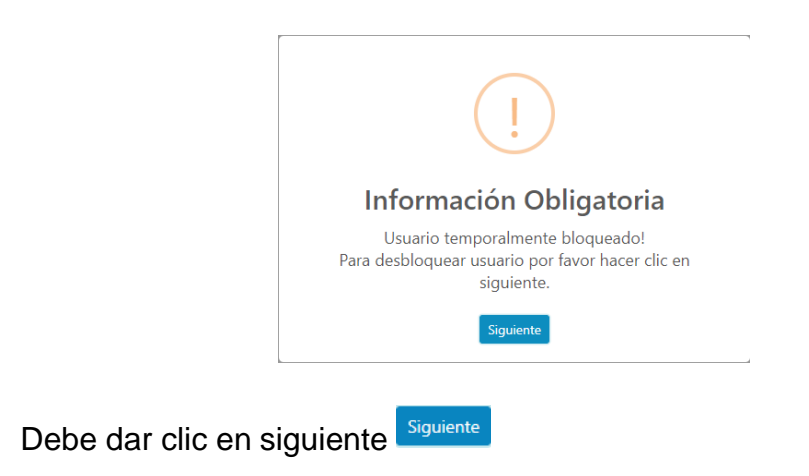

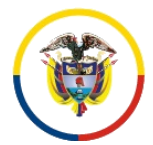

Unidad de Informática

• Le mostrará una pantalla en donde solicita el nombre del usuario y hacer clic en Continuar

| Desbloqueo Usuario / Recuperar Cuenta | × |
|---------------------------------------|---|
| Usuario                               |   |
| Usuario                               |   |
| Continuar                             |   |

• El sistema mostrará un mensaje en donde informará que fue remitido un correo con un código para poder desbloquear el usuario. El correo será enviado al correo que tiene configurado el usuario en el sistema.

| (                                                                                                    | i                                                                                        |
|----------------------------------------------------------------------------------------------------|------------------------------------------------------------------------------------------|
| E                                                                                                    | Bien!                                                                                    |
| Se envío el código                                                                                                    | de recuperación al correo                                                                |
| asociad                                                                                                    | do al usuario.                                                                           |
|                                                                                                    | ОК                                                                                       |
|                                                                                                    |                                                                                          |
| no do Rosumorosión do Cuento                                                                                                    | 1                                                                                        |
| jo de Recuperación de Cuenta                                                                                                    |                                                                                          |
| Uso Aplicacion Justicia XXI Web                                                                                                    |                                                                                          |
| 1 10/04/2021 2 50 514                                                                                                    |                                                                                          |
| Lun 19/04/2021 2:59 PM<br>Para:                                                                                                    | ③ 凸 ち " →                                                                                |
| Lun 19/04/2021 2:59 PM<br>Para:<br>RAMA JUDICIAL DEL PODER PÚ<br>REPÚBLICA DE COLOMBIA                                                                                                    | ্ট ৫ ৬ ৬ →<br>BLICO                                                                      |
| Lun 19/04/2021 259 PM<br>Para:<br>RAMA JUDICIAL DEL PODER PÚ<br>REPÚBLICA DE COLOMBIA<br>Buen día,                                                                                                    | ্ট ৫ চ জ →<br>BLICO                                                                      |
| Lun 19/04/2021 2:59 PM<br>Para:<br>RAMA JUDICIAL DEL PODER PÚ<br>REPÚBLICA DE COLOMBIA<br>Buen día,                                                                                                   | ා ය හ ස →                                                                                |
| Lun 19/04/2021 2:59 PM<br>Para:<br>RAMA JUDICIAL DEL PODER PÚ<br>REPÚBLICA DE COLOMBIA<br>Buen día,<br>Se ha generado código para                                                                     | ্ট ৫ ৬ ৬ →<br>IBLICO<br>asignar la segunda contraseña.                                   |
| Lun 19/04/2021 2:59 PM<br>Para:<br>RAMA JUDICIAL DEL PODER PÚ<br>REPÚBLICA DE COLOMBIA<br>Buen día,<br>Se ha generado código para a                                                                   | ු ය 5 % →<br>IBLICO<br>asignar la segunda contraseña.                                    |
| Lun 19/04/2021 2:59 PM<br>Para:<br>RAMA JUDICIAL DEL PODER PÚ<br>REPÚBLICA DE COLOMBIA<br>Buen día,<br>Se ha generado código para d<br>Código asignado para su valia                                  | ్ర దా కా సా →<br>IBLICO<br>asignar la segunda contraseña.                                |
| Lun 19/04/2021 2:59 PM<br>Para:<br>RAMA JUDICIAL DEL PODER PÚ<br>REPÚBLICA DE COLOMBIA<br>Buen día,<br>Se ha generado código para<br>Código asignado para su valid<br>El código tiene una validez de  | ্ট ৫ ৬ ৬ →<br>IBLICO<br>asignar la segunda contraseña.<br>dactón :[071891]<br>10 minutos |
| Lun 19/04/2021 259 PM<br>Para:<br>RAMA JUDICIAL DEL PODER PÚ<br>REPÚBLICA DE COLOMBIA<br>Buen día,<br>Se ha generado código para a<br>Código asignado para su valid<br>El código fiene una validez de | ্ট ৫ ৬ ৬ →<br>IBLICO<br>asignar la segunda contraseña.<br>dación :[071891]<br>10 minutos |

 Seguidamente el sistema solicita sea digitado el código y hacer clic en Continuar, para efectos de poder remitir por correo electrónico la contraseña

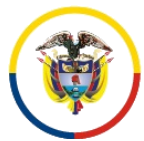

República de Colombia

#### Rama Judicial del Poder Público Consejo Superior de la Judicatura

Dirección Ejecutiva de Administración Judicial

Unidad de Informática

| Desbloqu | ieo Usuario / Recuperar Cuenta                      | : |
|----------|-----------------------------------------------------|---|
| Usuario  |                                                     |   |
| jtelleza |                                                     |   |
| Código   |                                                     |   |
| 071891   |                                                     |   |
|          |                                                     |   |
|          | i                                                   |   |
|          | i<br>Bien                                           |   |
| S        | i<br>Bien<br>e enívo la nueva contraseña al correo. |   |

• El sistema envía un correo con la nueva contraseña, con la cual podrá ingresar y así mismo, el sistema solicitará el Cambio Clave Obligatorio de la clave que le fue enviada vía correo electrónico

| Jso Aplicacion Justicia XXI Web<br>.un 19/04/2021 3:05 PM<br>Para:     | ,       | 0 | 3 | 5 | (5) | $\rightarrow$ |
|------------------------------------------------------------------------|---------|---|---|---|-----|---------------|
| RAMA JUDICIAL DEL PODER PÚBLI<br>REPÚBLICA DE COLOMBIA                 | CO      |   |   |   |     |               |
|                                                                        |         |   |   |   |     |               |
| Juen dia,                                                              |         |   |   |   |     |               |
| suen dia,<br>Se ha generado una nueva contr<br>i                       | raseña. |   |   |   |     |               |
| suen dia,<br>Se ha generado una nueva contr<br>j<br>Jsuario : jtelleza | raseña. |   |   |   |     |               |

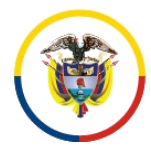

República de Colombia

#### Rama Judicial del Poder Público Consejo Superior de la Judicatura

# Dirección Ejecutiva de Administración Judicial

Unidad de Informática

| Cambio clave Obligatorio                                                                                                    |
|----------------------------------------------------------------------------------------------------|
| Sistema                                                                                                    |
| Cambio clave del sistema                                                                                                    |
| Clave Actual                                                                                                    |
| Clave Actual                                                                                                    |
| Nueva Clave                                                                                                    |
| Nueva Clave                                                                                                    |
| Ingrese la clave y envíe [8 a 20 caracteres que contengan al menos un dígito numérico y un carácter especial, no puede ser igual a la actual]. |
| Confirmar Nueva Clave                                                                                                    |
| Confirmar Clave                                                                                                    |
| Actualizar                                                                                                    |

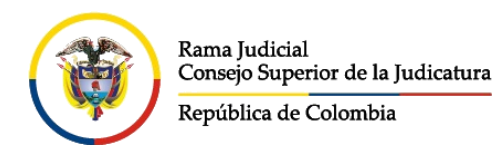

Unidad de Informática

# PROCEDIMIENTO PARA EL REGISTRO DE LOS PROCESOS

El procedimiento correspondiente al registro de los procesos se especifica teniendo en cuenta, que los procesos no aparecen aún registrados en la aplicación Justicia XXI Web.

- 1. Ingrese al sistema con el usuario y contraseña correspondiente a la persona que cuenta con el Rol de *SECRETARIA*, quien es el único usuario que puede realizar el registro de procesos históricos en la aplicación
- 2. Mueva el mouse sobre el menú Administración, haciendo clic en la opción Procesos Históricos.

| Usuario Secretario                                                                 | Libertay Orden<br>Republica de Colombia                                                    | RAMA JUDICIAL DEL PODER PÚBLICO<br>RED INTEGRADA PARA LA GESTIÓN DE PROCESOS JUDICIALES EN LÍNEA | Rama Judicial<br>Consejo Superior de la Judicatura<br>República de Colombia | 89 |  |  |
|------------------------------------------------------------------------------------|--------------------------------------------------------------------------------------------|--------------------------------------------------------------------------------------------------|-----------------------------------------------------------------------------|----|--|--|
| Configuración Administr<br>Procesos<br>Actuación<br>Procesos<br>NOTIFICAC Consulta | ación +<br>les<br>ones<br>Historicos<br>Istados<br>Estados<br>Cetados Administración Histo | No Se Encontraron Registros.                                                                     |                                                                             |    |  |  |
| <sup>©</sup> Buscar                                                                |                                                                                            | ©⊙⊙⊚<br>Total Registros: 0 - Páginas:0 De 0                                                      |                                                                             |    |  |  |
| 3. Haga clic en el menú Agregar 🛨.                                                 |                                                                                            |                                                                                                  |                                                                             |    |  |  |
| PROCESO HISTORICO                                                                  | )                                                                                          |                                                                                                  |                                                                             |    |  |  |
|                                                                                    |                                                                                            | () () () ()<br>Total Benistrons : Páninas : De                                                   |                                                                             |    |  |  |

4. Diligencie los campos correspondientes a:

|        |                 |                                                | NUEVO      | PROCESO             |                                                                            |
|--------|-----------------|------------------------------------------------|------------|---------------------|----------------------------------------------------------------------------|
|        |                 | Origen En Mi Despacho/Tribunal                 |            |                     | Origen En Otro Despacho/Tribunal                                           |
|        | BInstancia      | PRIMERA INSTANCIA/UNICA INSTANCIA              | <b>v</b> * | C Año               | 2017                                                                       |
| D      | Departamento    | ATLANTICO 08                                   | ✓ *        | Ciudad              | BARRANQUILLA 08001                                                         |
| -      | Corporación     | JUZGADO MUNICIPAL 40                           | ► *        | Especialidad        | JUZGADO MUNICIPAL - CIVIL ORAL 53                                          |
|        | Despacho        | JUZGADO MUNICIPAL - CIVIL 019 BARRANQUILLA 019 | ~          | Distrito\Circuito   | BARRANQUILLA-MUNICIPIOS - BARRANQUILLA - Circuitos - BARRANQUILLA - BARRAN |
| E      | Tipo Proceso    | SELECCIONE                                     | ✓ *        | Clase Proceso       | v)*-                                                                       |
| Su     | ibClase Proceso |                                                | <b>v</b> * |                     |                                                                            |
| F Núme | ero Consecutivo |                                                | *          | Número Interpuestos | *                                                                          |
| GFect  | ha Presentación |                                                | *          | ) 0(                | Registrar Emplazamiento En Registro Nacional De Personas Emplazadas        |
| H      | Observación     |                                                |            |                     | ß                                                                          |

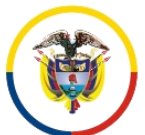

República de Colombia

Dirección Ejecutiva de Administración Judicial

Unidad de Informática

- a. Hacer clic en la casilla de verificación que corresponda a la situación actual de su proceso en el despacho.
  - Si el proceso corresponde a un proceso que tuvo asignación inicial a su despacho, seleccione Origen en mi Despacho / Tribunal
     Origen En Mi Despacho/Tribunal
  - Si el proceso corresponde a un despacho diferente al que lo va a ingresar, pero que es quien va a realizar el registro del emplazamiento, escoja *Origen en otro Despacho / Tribunal*

Origen En Otro Despacho/Tribunal

- b. Seleccione la instancia en la cual se encuentra el proceso
- c. Seleccione el Año del proceso
- d. Los campos correspondientes al despacho en el que se encuentra configurado el usuario en el sistema, aparecerán diligenciados automáticamente.

Para el caso en el que el despacho de origen sea Otro despacho, el sistema le va a permitir realizar el cambio de los datos correspondientes a Departamento, Ciudad, Corporación, Especialidad y Despacho.

- e. Seleccione los ítems Tipo Proceso, Clase Proceso y Subclase Proceso: *ir a <u>Identificación Procesos de Sucesión</u>, <u>Pertenencia o</u> <u>Bienes Mostrencos</u>*
- f. Digite los cinco (5) números correspondientes al número consecutivo del radicado del proceso.

**Nota:** Para el caso en el cual, el Origen sea en otro despacho, el sistema solicitará el Código del Proceso de 23 dígitos

Código Del Proceso

Digite los dos (2) números correspondientes al número de interpuestos que el proceso tenga. Ejemplo: Primera Instancia corresponde 00 – segunda instancia y otras más, corresponde 01 o

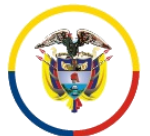

República de Colombia

Dirección Ejecutiva de Administración Judicial

Unidad de Informática

dependiendo la instancia en la cual se encuentre el proceso en ese momento en el despacho.

- g. Digite la fecha de presentación de la demanda
- h. Diligencie la información correspondiente a Observación, las cuales dependen de lo que allí requiera expresar el despacho.
- i. Seleccione la casilla en donde identifica el proceso con que es del Registro Nacional de Emplazados

## Vinculación de personas al proceso

## Consulta y Asociación

5. Ingrese la información correspondiente a los sujetos procesales que serán vinculados al proceso, haciendo clic en el icono Buscar Sujeto

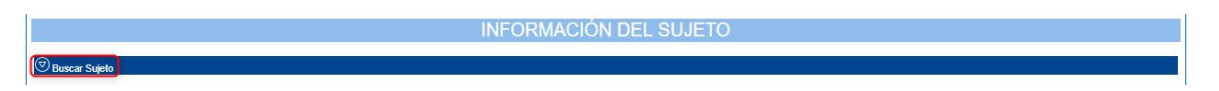

- En primer lugar, se debe realizar la búsqueda de la persona que se necesita, diligenciando uno de los campos o varios de ser necesario, de acuerdo a lo siguiente:
  - a. Digite el número de identificación de la persona o el número de Nit de la entidad si se tiene conocimiento de ese número y haga clic en el botón Buscar <sup>Q</sup>.
  - b. Digite el primer nombre y el primer apellido de la persona que se requiere buscar, si no se conoce el número de documento u haga clic en el botón Buscar <sup>O</sup>.

Si el resultado de la consulta generada es muy grande en cantidad de registros encontrados, digite el segundo nombre y el segundo apellido si se tienen, para generar de nuevo la consulta haciendo clic en el botón Buscar .

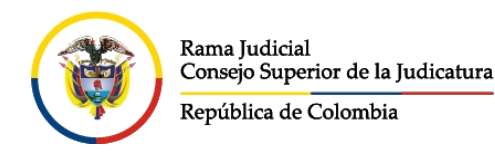

Unidad de Informática

c. Si lo que se requiere es buscar por el nombre de una entidad o empresa, en la casilla Entidad digite el nombre y haga clic en el botón Buscar .

| INFORMACIÓN DEL SUJETO           |                                  |    |  |  |
|----------------------------------|----------------------------------|----|--|--|
| Buscar Sujeto                    |                                  |    |  |  |
| Tipo De IdentificaciónSELECCIONE | A Número Identificación          | ]  |  |  |
| B Primer Nombre                  | Segundo Nombre                   |    |  |  |
| Primer Apellido                  | Segundo Apellido                 |    |  |  |
| Enlidad                          |                                  | 00 |  |  |
| @@@@                             |                                  |    |  |  |
|                                  | Total Registros : - Páginas : De |    |  |  |

- 7. De acuerdo a la consulta generada, se mostrará la tabla con el resultado de la misma, en donde se podrá visualizar la información así:
  - a. Personas, Entidades o Empresas registradas sin número de identificación
  - b. Personas, Entidades o Empresas registradas con Tipo de documento y número de identificación

|                     | Asociar Al<br>Proceso | Tipo Sujeto  | Emplazado | Tipo De Identificación   | Número Identificación | Nombre(S) Y Apellido(S) / Razón Social |
|---------------------|-----------------------|--------------|-----------|--------------------------|-----------------------|----------------------------------------|
| $\odot \bigcirc$    |                       | SELECCIONE ¥ |           |                          |                       | JUAN CARLOS PEREZ MUÑOZ                |
| $\bigcirc$          |                       | SELECCIONE V | -         | CÉDULA DE CIUDADANIA     | 1032357736            | JUAN CARLOS PEREZ MARTINEZ             |
| $\odot \bigcirc$    |                       | SELECCIONE ¥ | B         | CÉDULA DE CIUDADANIA     | 1040358911            | Juan Carlos Perez Umanes               |
| $\bigcirc$          |                       | SELECCIONE T |           | CÉDULA DE CIUDADANIA     | 10774526              | JUAN CARLOS PEREZ MARTINEZ             |
| $\odot \bigcirc$    |                       | SELECCIONE ¥ |           | CÉDULA DE CIUDADANIA     | 11061286              | JUAN CARLOS PEREZ MARTINEZ             |
| $\bigcirc \bigcirc$ |                       | SELECCIONE   |           | CÉDULA DE CIUDADANIA     | 3716351               | JUAN CARLOS PEREZ GAMBOA               |
| $\odot 0$           |                       | SELECCIONE T |           | CÉDULA DE CIUDADANIA     | 70196180              | JUAN CARLOS PEREZ MONSALVE             |
| $\bigcirc$          |                       | SELECCIONE T |           | CÉDULA DE CIUDADANIA     | 7185602               | JUAN CARLOS PEREZ MORENO               |
| $\odot \bigcirc$    |                       | SELECCIONE   |           | CÉDULA DE CIUDADANIA     | 73162654              | Juan Carlos Perez Sarmiento            |
| $\bigcirc$          |                       | SELECCIONE V |           | CÉDULA DE CIUDADANIA     | 79496125              | JUAN CARLOS PEREZ MARTINEZ             |
| 1                   |                       |              |           | 000                      | Ø                     |                                        |
|                     |                       |              |           | Total Registros : 11 - P | áginas: 1 De 2        |                                        |

- 8. Si, alguna de las personas que aparecen en el resultado de la consulta es la que se está buscando, realice los siguientes procedimientos:
  - a. Para especificar cuál es la persona que desea asociar al proceso, haga clic en el check de Asociar al Proceso
  - Seleccione el Tipo de sujeto, que identifica a esa Persona, Entidad o Empresa como va a actuar dentro del proceso, teniendo en cuenta las siguientes recomendaciones:

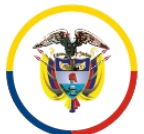

República de Colombia

Dirección Ejecutiva de Administración Judicial

Unidad de Informática

- *i.* Solo es posible registrar una persona Sin número de identificación, si éste será en calidad de *DEMANDADO/INDICIACO/CAUSANTE*
- ii. Los sujetos procesales correspondientes a DEFENSOR PRIVADO, DEFENSOR PÚBLICO y DEFENSOR DE FAMILIA, requieren tener número de tarjeta profesional de abogado
- c. Para el caso de que dicha persona requiera ser registrada como emplazada, haga clic en el check de *Emplazado*, solo en el caso que la persona sea un Demandado o Tercero Vinculado.
- d. Una vez se ha seleccionado la persona que se va a vincular al proceso, haga clic en el botón Asociar

|              |                       |                                                  |             |            |                          | -                     |                                        |  |
|--------------|-----------------------|--------------------------------------------------|-------------|------------|--------------------------|-----------------------|----------------------------------------|--|
|              | Asociar Al<br>Proceso | Tipo Sujeto                                      | Emplazado B | Es Privado | Tipo De Identificación   | Número Identificación | Nombre(S) Y Apellido(S) / Razón Social |  |
|              |                       | SELECCIONE                                       |             |            |                          |                       | JUAN CARLOS PEREZ MUÑOZ                |  |
| $\bigcirc 0$ |                       | AGENTE OFICIOSO                                  |             |            | CÉDULA DE CIUDADAN<br>IA | 1032357736            | JUAN CARLOS PEREZ MARTINEZ             |  |
| $\bigcirc 0$ |                       | CITADOS/OFICIADOS<br>COMITENTE                   |             |            | CÉDULA DE CIUDADAN<br>IA | 1040358911            | Juan Carlos Perez Umanes               |  |
| $\bigcirc 0$ |                       | DEFENSOR DE FAMILIA<br>DEFENSOR PRIVADO          |             |            | CÉDULA DE CIUDADAN<br>IA | 10774526              | JUAN CARLOS PEREZ MARTINEZ             |  |
| $\bigcirc 0$ |                       | DEFENSOR PUBLICO<br>DEMANDADO/INDICIADO/CAUSANTE |             |            | CÉDULA DE CIUDADAN<br>IA | 11061286              | JUAN CARLOS PEREZ MARTINEZ             |  |
| $\bigcirc 0$ |                       | DEMANDANTE/ACCIONANTE<br>FISCALIA                |             |            | CÉDULA DE CIUDADAN<br>IA | 3716351               | JUAN CARLOS PEREZ GAMBOA               |  |
| $\bigcirc 0$ |                       | INTERDICTO<br>PRESUNTO INTERDICTO                |             |            | CÉDULA DE CIUDADAN<br>IA | 70196180              | JUAN CARLOS PEREZ MONSALVE             |  |
| $\bigcirc 0$ | •                     |                                                  |             |            | CÉDULA DE CIUDADAN<br>IA | 7185602               | JUAN CARLOS PEREZ MORENO               |  |
| $\bigcirc 0$ |                       | SELECCIONE Y                                     |             |            | CÉDULA DE CIUDADAN<br>IA | 73162654              | Juan Carlos Perez Sarmiento            |  |
| $\bigcirc 0$ |                       | SELECCIONE V                                     |             |            | CÉDULA DE CIUDADAN<br>IA | 79496125              | JUAN CARLOS PEREZ MARTINEZ             |  |
|              | ତ ତ ତ ତ               |                                                  |             |            |                          |                       |                                        |  |

## NOTA IMPORTANTE

Por ningún motivo, se deben registrar al sistema personas que, en esencia no son personas. Éste es el caso de las PERSONAS INDETERMINADAS o HEREDEROS INDETERMINADOS.

La alusión a las personas indeterminadas se debe realizar en el momento del registro de la actuación, en el campo ANOTACIÓN

Al vincular la Persona, Entidad o Empresa al proceso, se mostrará una tabla en la que se visualizará la vinculación de ésta al mismo.

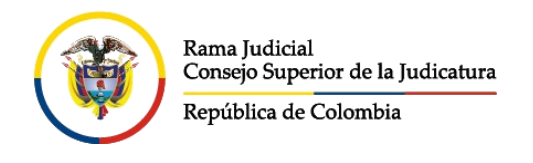

Unidad de Informática

|   |  | Tipo Sujeto                  | Emplazado | Tipo De Identificación | Número Identificación | Nombre(S) Y Apellido(S) / Razón Social | Apoderado    |
|---|--|------------------------------|-----------|------------------------|-----------------------|----------------------------------------|--------------|
| 0 |  | Demandante/Accionante        | NO        | CÉDULA DE CIUDADANIA   | 7185602               | JUAN CARLOS PEREZ MORENO               |              |
| 0 |  | Demandado/Indiciado/Causante | NO        |                        |                       | JUAN CARLOS PEREZ MUÑOZ                | SELECCIONE T |

 Para el tipo de proceso que se está registrando, el sistema solicitará que el sujeto procesal DEMANDANTE/ACCIONANTE, tenga un apoderado, motivo por el cual en el evento que dicho sujeto procesal no tenga apoderado o se represente a si mismo, se debe consultar la persona con número de identificación 1,

| Buscar Sujeto                     |                             |   |
|-----------------------------------|-----------------------------|---|
| Tipo De Identificación SELECCIONE | <br>Número Identificación 1 |   |
| Primer Nombre                     | Segundo Nombre              |   |
| Primer Apellido                   | Segundo Apellido            | _ |
| Entidad                           |                             |   |

Seleccionar el check Asociar al Proceso, Tipo Sujeto DEFENSOR PRIVADO

y hacer clic en el botón Asociar 🧭

|            | Asociar Al<br>Proceso | Tipo Sujeto      | Emplazado | Tipo De Identificación | Número Identificación | Nombre(S) Y Apellido(S) / Razón Social |
|------------|-----------------------|------------------|-----------|------------------------|-----------------------|----------------------------------------|
| $\odot 0$  |                       | SELECCIONE V     |           | NIT                    | 1                     | SIN APODERADO                          |
| $\bigcirc$ | <ul><li>✓</li></ul>   | DEFENSOR PRIVADO |           | CÉDULA DE CIUDADANIA   | 1                     | SIN APODERADO                          |

El sistema una vez es agregado ese sujeto, lo asume automáticamente como apoderado del *DEMANDANTE/ACCIONANTE* 

|                                       | Tipo Sujeto                  | Emplazado | Tipo De Identificación | Número Identificación | Nombre(S) Y Apellido(S) / Razón Social | Apoderado     |
|---------------------------------------|------------------------------|-----------|------------------------|-----------------------|----------------------------------------|---------------|
|                                       | Demandante/Accionante        | NO        | CÉDULA DE CIUDADANIA   | 7185602               | JUAN CARLOS PEREZ MORENO               | SIN APODERADO |
|                                       | Demandado/Indiciado/Causante | NO        |                        |                       | JUAN CARLOS PEREZ MUÑOZ                | SELECCIONE    |
| $\bigcirc \bigcirc \bigcirc \bigcirc$ | Defensor Privado             | NO        | CÉDULA DE CIUDADANIA   | 1                     | SIN APODERADO                          | •             |

## Creación y Asociación

- 10. En el caso que como resultado de la consulta se obtenga
   No Se Encontraron Registros.
   , el sistema habilitará el botón , para que pueda ser creada la Persona, Entidad o Empresa en el sistema y posteriormente asociada al proceso
- 11. Para el evento de crear una persona, se debe hacer clic en el botón  $\textcircled{\bullet}$ .
- 12. Se mostrará la pantalla en la cual se visualizan los campos que se deben registrar de una Persona, Entidad o Empresa

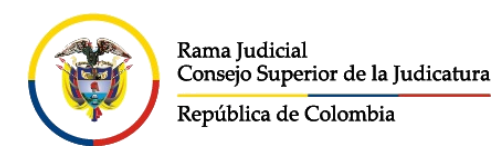

#### Unidad de Informática

13. De acuerdo con lo que allí se solicita, se debe diligenciar lo siguiente:

- a. Seleccionar el Tipo de Documento de la persona. Si no se tiene número de documento no seleccionar ninguno
- b. Digitar el Número de Identificación de la persona si se tiene, de lo contrario dejar en blanco
- *c.* Seleccionar el Tipo de Persona que se va a registrar, entre los que se encuentran *NATURAL* o *JURIDICA.*
- d. Si es una persona NATURAL, se deben diligenciar los campos correspondientes a Primer Nombre, Segundo Nombre, Primer Apellido y Segundo Apellido.

Si es una persona JURÍDICA, se debe diligenciar el campo Entidad.

|                                    | NUEVO SUJ | ETO                                    |   |
|------------------------------------|-----------|----------------------------------------|---|
| A Tipo De IdentificaciónSELECCIONE | <u> </u>  | Número De<br>Identificación<br>4566321 |   |
| C Tipo PersonaSELECCIONE           | ~         |                                        |   |
| Primer Nombre                      |           | Segundo Nombre                         |   |
| Primer Apellido                    |           | Segundo Apellido                       |   |
| Entidad                            |           |                                        |   |
| SexoSELECCIONE                     | ▼ 1       | echa Nacimiento                        |   |
| Nivel De Estudios SELECCIONE       | ~         | Estado CivilSELECCIONE                 | ~ |
| Fecha Defunción                    |           |                                        |   |
| Es Funcionario Jurídico            |           |                                        |   |
| Es Abogado                         |           |                                        |   |

e. Seleccionar el Sexo de la persona (Para el tipo de persona NATURAL)

De igual manera, diligenciar el resto de la información si ésta se tiene, es decir, los campos *Es Abogado.* 

- 14. Si la persona que se va a crear en el sistema es un abogado, debe realizarse lo siguiente:
  - a. Hacer clic en la caja de chequeo Es Abogado
  - b. El sistema verificará en el Registro Nacional de Abogados la existencia del tipo de documento y número de documento, con lo cual si existe se mostrará la información del número de la Tarjeta Profesional sin posibilidad de modificarse, con lo cual se puede determinar si el usuario que se registra efectivamente es un abogado.

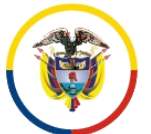

República de Colombia

Rama Judicial del Poder Público Consejo Superior de la Judicatura

Dirección Ejecutiva de Administración Judicial

### Unidad de Informática

|                         | NUE                  | /O SUJETO                   |              |
|-------------------------|----------------------|-----------------------------|--------------|
| Tipo De Identificación  | CÉDULA DE CIUDADANIA | Número De<br>Identificación | 123456       |
| Tipo Persona            | SELECCIONE V         | )                           |              |
| Primer Nombre           |                      | Segundo Nombre              |              |
| Primer Apellido         |                      | Segundo Apellido            |              |
| Entidad                 |                      |                             |              |
| Sexo                    | SELECCIONE V         | Fecha Nacimiento            |              |
| Nivel De Estudios       | SELECCIONE V         | Estado Civil                | SELECCIONE V |
| Fecha Defunción         |                      |                             |              |
| Es Funcionario Jurídico |                      |                             |              |
| A Es Abogado            |                      |                             | _            |
| Tarjeta Profesional     | 267719               | Es Tarjeta Provisional      |              |

15. Una vez registrada la información correspondiente, hacer clic en el icono para realizar el registro de los *DATOS DE CONTACTO*, que corresponde a la información del sujeto relacionada con las direcciones, teléfonos y demás datos propios de contacto

|           | DATOS DE CONTACTO |
|-----------|-------------------|
|           |                   |
| ⊘ Agregar |                   |
|           |                   |

- 16. Se muestra la pantalla con la información para ser diligenciada de la siguiente manera:
  - a. Seleccione el departamento y la ciudad de residencia de la persona
  - b. Digite la dirección de la persona
  - c. Digite la información de Corregimiento, Vereda, Teléfono y Celular, según corresponda
  - d. Digite el correo de la persona, teniendo en cuenta que ese correo es el que posteriormente va a tener en cuenta el sistema, para el envío de notificaciones desde la aplicación
  - e. Automáticamente por defecto, se encuentra habilitada la caja de chequeo *Predeterminado*, esto quiere decir que, al guardar la información de contacto de la persona, esos datos son relevantes para las demás disposiciones que se requieran en el sistema, tales como el dato que se tiene como predeterminado para el envío de notificaciones a través de la aplicación.

Si se tiene más de una cuenta de correo que la persona informa, se pueden registrar, pero solo uno de ellos debe ser el predeterminado

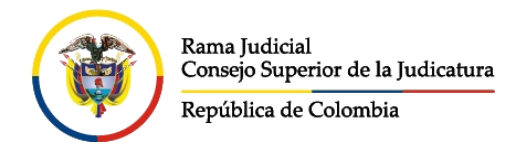

Rama Judicial del Poder Público Consejo Superior de la Judicatura

Dirección Ejecutiva de Administración Judicial

Unidad de Informática

f. Haga clic en el botón *O*, para guardar la información de contacto de la persona

|                        | DATOS DE CONTACTO    |   |
|------------------------|----------------------|---|
| ∕ ØAgener              |                      |   |
| DepartamentoSELECCIONE | Ciudad               | * |
| BDirección             | * Corregimiento      |   |
| Vereda                 | Teléfono             |   |
| Celular                | D Correo Electrónico |   |
| E Predeterminado 🗹     |                      |   |

17. Una vez se agregan los Datos de Contacto, éstos se mostrarán en una tabla

| Departamento         | SELECCIONE | •        | * Ciudad           |        |               |                   |
|----------------------|------------|----------|--------------------|--------|---------------|-------------------|
| Dirección            |            |          | * Corregimiento    |        |               |                   |
| Vereda               |            |          | Teléfono           |        |               |                   |
| Celular              |            |          | Correo Electrónico |        |               |                   |
| Desident services de |            |          |                    |        |               |                   |
| Predeterminado       |            |          |                    |        |               |                   |
| Predeterminado       | _          |          |                    |        |               | 6                 |
| Predeterminado       | Dirección  | Telefono | Email              | Vereda | Corregimiento | NombrePredetermin |

18. Una vez se termina de registrar la información de la persona, se debe hacer clic en el botón Guardar (R).

|                         |                      | NUE             | O SUJETO               |               |               |                      |
|-------------------------|----------------------|-----------------|------------------------|---------------|---------------|----------------------|
| Tipo De Identificación  | CÉDULA DE CIUDADANIA | ~               | Número De Identificaci | ón 123456     |               |                      |
| Tipo Persona            | NATURAL              | ~               |                        |               |               |                      |
| Primer Nombre           | JUANA                |                 | Segundo Nomb           | re DE LA CRUZ |               |                      |
| Primer Apellido         | MENDEZ               |                 | Segundo Apelli         | do GUTIÉRREZ  |               |                      |
| Entidad                 |                      |                 |                        |               |               |                      |
| Sexo                    | FEMENINO             | ~               | Fecha Nacimier         | to            |               |                      |
| Nivel De Estudios       | SELECCIONE           | ~               | Estado G               | vilSELECCIONE |               | ~                    |
| Fecha Defunción         |                      |                 |                        |               |               |                      |
| Es Funcionario Jurídico |                      |                 |                        |               |               |                      |
| Es Abogado              |                      |                 |                        |               |               |                      |
| Tarjeta Profesional     | 267719               |                 | Es Tarjeta Provision   | al            |               |                      |
|                         |                      | DATOS E         | E CONTACTO             |               |               |                      |
| 🗇 Agregar               |                      |                 |                        |               |               |                      |
|                         | Dirección            | Telefono        | Email                  | Vereda        | Corregimiento | NombrePredeterminado |
| CALLE 78 No.            | 12-29                | Pajarito        | @Hotmail.Com           |               |               | SI                   |
|                         |                      | PAI             | RIENTES                |               |               |                      |
| ⊘ Agregar               |                      |                 |                        |               |               |                      |
|                         |                      | œ               | 000                    |               |               |                      |
|                         |                      | Total Registros | : 0 - Páginas: 0 De 0  |               |               | ®×                   |

19. Al ser guardada la información de la persona, la aplicación mostrará la tabla de asociación de la persona al proceso

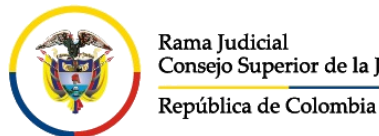

Dirección Ejecutiva de Administración Judicial

Unidad de Informática

- a. Para especificar cuál es la persona que desea asociar al proceso, haga clic en el check de Asociar al Proceso.
- b. Seleccione el Tipo de sujeto, que va a identificar a esa persona dentro del proceso como un sujeto procesal.
- c. Para el caso de que dicha persona vaya a ser registrada como emplazada, haga clic en el check de Emplazado, solo en el caso que la persona sea un Demandado o Tercero Vinculado.
- d. Oprimir el botón Asociar 🥝, para asociar la persona al proceso

|                        |                       |             |              | INFO                   | RMACIÓN D                       | EL SUJETO                        |                        |                      |
|------------------------|-----------------------|-------------|--------------|------------------------|---------------------------------|----------------------------------|------------------------|----------------------|
|                        |                       | Re          | sultado Obte | nido Por La Búsqueda E | xacta Del Número E              | e Identificación, Los Demás Crit | erios Fueron Omitidos. |                      |
| Buscar Sujeto          |                       |             |              |                        |                                 |                                  |                        |                      |
| Tipo De Identificación | SELECCIONE            |             |              |                        | ▼ N                             | lúmero Identificación 78734696   |                        |                      |
| Primer Nombre          |                       |             |              |                        |                                 | Segundo Nombre                   |                        |                      |
| Primer Apellido        |                       |             |              |                        |                                 | Segundo Apellido                 |                        |                      |
| Entidad                |                       |             |              |                        |                                 |                                  |                        | $\oplus \oslash$     |
| Asociar Al<br>Proceso  | 3                     | Tipo Sujeto |              | Emplazado Es Privado   | Tipo De Identificación          | Número Identificación            | Nombre(S) Y Apellic    | lo(S) / Razón Social |
|                        | -SELECCIONE           |             |              | •                      | CÉDULA DE CIUDADA               | N 78734696ABEL DE JE             | SUS OJEDA DE LEON      |                      |
|                        |                       | В           |              | C                      | 000                             |                                  |                        |                      |
|                        |                       |             |              | То                     | tal Registros : 1 - Pá          | ginas:1 De 1                     |                        |                      |
|                        | <u>Tipo Sujeto</u>    | Emplazado   | Es Privado   | Tipo De Identificación | <u>Número</u><br>Identificación | Nombre(S) Y Apellido(S) / R      | azón Social            | Apoderado            |
|                        | lante/Accionante      |             |              | TARJETA DE IDENTIDAD   | 14 DI                           | EGO ALBERTO CANDELA ORTIZ        | SIN AP                 | ODERADO 🔻            |
| 000                    |                       |             |              |                        |                                 |                                  |                        |                      |
| S C C Emand            | lado/Indiciado/Causar | 1           |              | CÉDULA DE CIUDADANIA   | 14.JC                           | ORGE GANEM                       | SELE                   | CCIONE V             |

# Vinculación de predios al proceso

## Consulta y Asociación

20. A continuación, se visualiza lo necesario para realizar el registro de un predio si éste es necesario, para lo cual se hace clic en el botón 図 de la pantalla INFORMACIÓN DEL PREDIO.

| INFORMACIÓN DEL PREDIO |  |
|------------------------|--|
| Buscar Predio          |  |

- 21. Estando allí es posible realizar la búsqueda de un predio, para verificar si ya se encuentra creado, para lo cual se puede hacer la consulta por cualquiera de los siguientes ítems:
  - a. Número de Matrícula Inmobiliaria
  - b. Número de Cédula Catastral

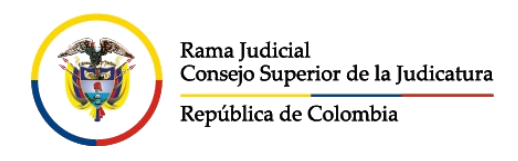

Unidad de Informática

|                        | INFORMACIÓN DEL PREDIO           |    |
|------------------------|----------------------------------|----|
| Buscar Predio          |                                  |    |
| DepartamentoSELECCIONE | Ciudad                           | T  |
| B Cédula Catastral     | A Matrícula Inmobiliaria         |    |
| Es Urbano 🕑            |                                  | 00 |
|                        | 0000                             |    |
|                        | Total Registros : - Páginas : De |    |

- 22. Al digitar la información en cualquiera de los dos campos de consulta, hacer clic en el botón Buscar .
- 23. Se mostrarán los resultados obtenidos de la consulta en una tabla

| INFORMACIÓN DEL PREDIO             |              |             |                                         |                        |               |        |                             |
|------------------------------------|--------------|-------------|-----------------------------------------|------------------------|---------------|--------|-----------------------------|
| Buscar Predio                      |              |             |                                         |                        |               |        |                             |
| DepartamentoSELECCIONE             |              |             | •                                       | Ciudad                 |               |        | ٣                           |
| Cédula Catastral                   |              |             | Matrícula                               | Inmobiliaria 50C118621 |               |        |                             |
| Es Urbano 🕑                        |              |             |                                         |                        |               |        | $\oslash \bigcirc \bigcirc$ |
| Asociar Al<br>Proceso Departamento | Ciudad       | Tipo Predio | Matrícula Inmobiliaria                  | Cédula Catastral       | Nombre Predio | Vereda | Dirección                   |
| ООО ВОДОТА                         | BOGOTA, D.C. | Urbano      | 50C118621                               | AAA1176175M22          |               |        | CALLE 6 SUR No 17-21        |
|                                    |              |             | (() () () () () () () () () () () () () |                        |               |        |                             |
|                                    |              | Tota        | I Registros : 1 - Páginas : 1           | De 1                   |               |        |                             |

24. De los resultados obtenidos, se puede evidenciar que se muestra una información del predio, pero si se hace necesario verificar algo más de la

información contenida de ese predio, haga clic en el botón Ver (S), que se encuentra en el resultado de la consulta.

25. Se mostrará a continuación la pantalla *CONSULTA PREDIO*, en donde se mostrará información adicional registrada al mismo.

|                        | CONSL              | υl | LTA PREDIO           |                      |
|------------------------|--------------------|----|----------------------|----------------------|
| Es Urbano              | 8                  |    |                      |                      |
| Departamento           | BOGOTA 11 T        | 1* | Ciudad               | BOGOTA, D.C. 11001   |
| Población              | BOGOTÁ, D.C.       | 1* | Cédula Catastral     | AAA1176175M22        |
| Matrícula Inmobiliaria | 50C118621          |    | Dirección            | CALLE 6 SUR No 17-21 |
| Barrio                 | LAS DELICIAS       | ]  | Área                 | 70,00 *              |
| Medida                 | METROS CUADRADOS T |    | * Nombre Predio      |                      |
| Vereda                 |                    |    | Corregimiento        |                      |
| Inspección             |                    | ]  | Zona Microfocalizada | SELECCIONE T         |
| Descripción            |                    |    |                      |                      |
|                        |                    |    |                      | BO                   |

Para salir de esa pantalla, haga clic en el botón Regresar

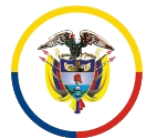

Unidad de Informática

# Modificación

- 26. Si, por el contrario, lo que se requiere es modificar algún tipo de información de dicho predio, haga clic en el botón Modificar ①.
- 27. Se muestra la pantalla *MODIFICACIÓN PREDIO*, en donde se puede modificar la información correspondiente a:
  - a. Es Urbano, cuando el predio es urbano se muestra el chulo <sup>I</sup>, si es un predio Rural, se debe quitar el Chulo <sup>□</sup>.

Si se quita el chulo –, la pantalla habilita los campos Nombre Predio, Vereda y Corregimiento

- b. Población, se selecciona la que corresponda de la lista
- c. Dirección, no permite caracteres especiales
- d. Barrio
- e. Área
- f. Medida, se selecciona de la lista según corresponda
- g. Inspección
- h. Zona Micro focalizada, lista para seleccionar lo que se necesite
- i. Descripción, comentario respecto del predio, que se considere importante registrar
- j. Una vez modificado lo que se requiera, hacer clic en el botón Guardar

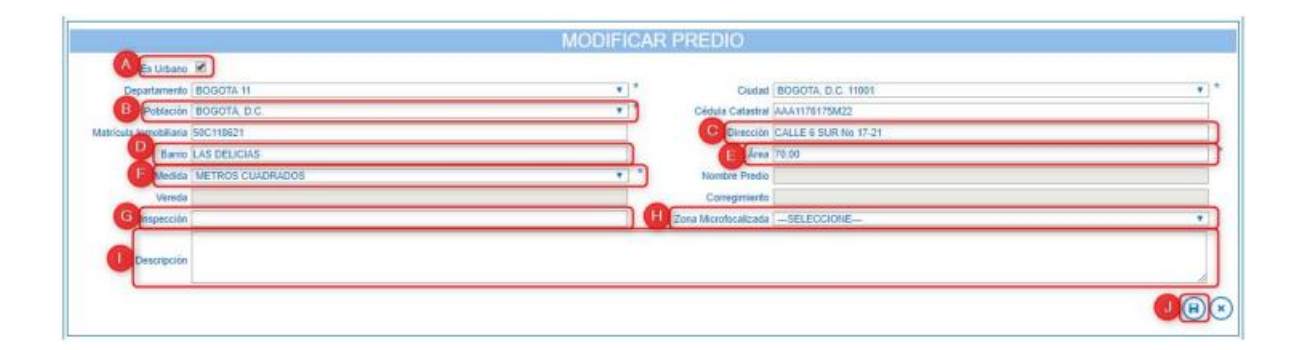

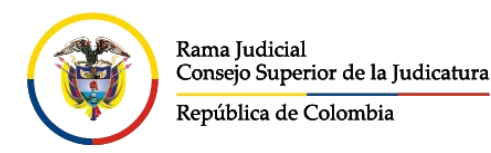

Unidad de Informática

## Creación y Asociación

- 28. De igual manera el predio puede eliminarse en el momento que lo considere el despacho, haciendo clic en el botón Eliminar
- 29. Si el resultado de la consulta del predio arroja el mensaje No Se Encontraron Registros. , se habilitará el botón Agregar  $\bigoplus$ , que

permite crear el predio

30. Hacer clic en el botón Agregar 🛨, para proceder a la creación del Predio

|                        | INFORMACIÓI         | N DEL PREDIO                     |   |
|------------------------|---------------------|----------------------------------|---|
|                        | No Se Enco          | ntraron Registros.               |   |
| Buscar Predio          |                     |                                  |   |
| DepartamentoSELECCIONE | *                   | Ciudad                           | * |
| Cédula Catastral       |                     | Matrícula Inmobiliaria 307-39167 |   |
| Es Urbano 🕑            |                     |                                  |   |
|                        | 00                  | ØØ                               |   |
|                        | Total Registros : 0 | Páginas:0 De 0                   |   |

- 31. Se mostrará la pantalla correspondiente al *NUEVO PREDIO*, en la que se podrán registrar los siguientes campos:
  - a. Es Urbano, cuando el predio es urbano se muestra el chulo <sup>I</sup>, si no es Urbano, es decir es un predio Rural, se debe quitar el Chulo <sup>I</sup>.
  - b. Población, se selecciona la que corresponda de la lista
  - c. Cédula Catastral, inmodificable luego de ser registrada
  - d. Matrícula Inmobiliaria, inmodificable después de ser registrada
  - e. Dirección, no permite caracteres especiales
  - f. Barrio
  - g. Área
  - h. Medida, se selecciona de la lista según corresponda
  - i. Inspección
  - j. Nombre Predio
  - k. Vereda
  - I. Corregimiento
  - m. Zona Micro focalizada, lista para seleccionar lo que se necesite

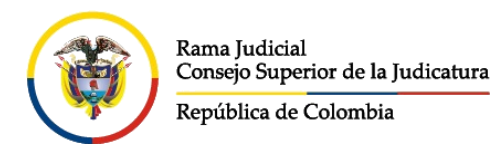

Unidad de Informática

- n. Descripción, comentario respecto del predio, que se considere importante registrar
- o. Una vez registrada la información, hacer clic en el botón Guardar 🖲

|                                                                                                    | NUE                                         | VO PREDIO                                                                                                    |                                                                                                    |
|----------------------------------------------------------------------------------------------------|---------------------------------------------|----------------------------------------------------------------------------------------------------|----------------------------------------------------------------------------------------------------|
| Es Urbano                                                                                                    |                                             |                                                                                                    |                                                                                                    |
| Departamento -                                                                                                    | SELECCIONE                                  | * Ciudad                                                                                                    | [*                                                                                                  |
| Población                                                                                                    |                                             | * Cédula Catastral                                                                                                    |                                                                                                    |
| atrícula Inmobiliaria 30                                                                                                    | 0739167                                     | Dirección                                                                                                    |                                                                                                    |
| Barrio                                                                                                    |                                             | Área                                                                                                    | 5                                                                                                   |
| Medida -                                                                                                    | SELECCIONE                                  | * Nombre Predio                                                                                                    |                                                                                                    |
| Vereda                                                                                                    |                                             | Corregimiento                                                                                                    |                                                                                                    |
| Inspección                                                                                                    |                                             | Zona Microfocalizada                                                                                                    | SELECCIONE V                                                                                        |
|                                                                                                    |                                             |                                                                                                    |                                                                                                    |
| Descripción                                                                                                    |                                             |                                                                                                    |                                                                                                    |
|                                                                                                    |                                             |                                                                                                    |                                                                                                    |
|                                                                                                    |                                             |                                                                                                    |                                                                                                    |
|                                                                                                    |                                             |                                                                                                    |                                                                                                    |
|                                                                                                    |                                             |                                                                                                    |                                                                                                    |
|                                                                                                    |                                             |                                                                                                    |                                                                                                    |
|                                                                                                    | NUE                                         | VO PREDIO                                                                                                    |                                                                                                    |
| Es Lirbano                                                                                                    | NUE                                         | VO PREDIO                                                                                                    |                                                                                                    |
| Es Urbano                                                                                                    |                                             | VO PREDIO                                                                                                    |                                                                                                    |
| Es Urbano<br>Departamento<br>Población                                                                                                    | NUE<br>seleccione                           | VO PREDIO                                                                                                    |                                                                                                    |
| Es Urbano<br>Departamento<br>Población<br>Matrícula Immobiliaria                                                                                    | NUE<br>SELECCIONE<br>30739167               | VO PREDIO  * Ciudad * Ciudad * Ciudad                                                                                                    |                                                                                                    |
| Es Urbano<br>Departamento<br>Población<br>Matrícula Inmobiliaria<br>Barrio                                                                          | NUE<br>SELECCIONE<br>30739167               | VO PREDIO<br>* Ciudad<br>* Cédula Catastral<br>Dirección<br>Área                                                                                                    |                                                                                                    |
| Es Urbano<br>Departamento<br>Población<br>Matrícula Inmobiliaria<br>Barrio<br>Merida                                                                | SELECCIONE                                  | VO PREDIO  * Ciudad * Cédua Catastral Dirección #rea * Nombre Preción * Nombre Preción                                                                                                    |                                                                                                    |
| Es Urbano<br>Departamento [<br>Población ]<br>Matrícula Inmobilitaria [<br>Barrio<br>Medida]<br>Verenda                                             | NUE<br>SELECCIONE<br>SELECCIONE             | VO PREDIO  * Ciudad * Cédula Catastral Dirección Area * Nombre Predio                                                                                                    |                                                                                                    |
| Es Urbano<br>Departamento [<br>Población ]<br>Matrícula Inmobiliaria [<br>Barrio ]<br>Medida [<br>Vereda ]<br>Instrucción ]                         | NUE<br>SELECCIONE<br>20739167<br>SELECCIONE | VO PREDIO    Cuidad   Cuidad   Cuidad  Cuidad |                                                                                                    |
| Es Urbano<br>Departamento<br>Población<br>Matrícula Barrio<br>Medida<br>Vereda<br>Inspección                                                        | NUE<br>SELECCIONE<br>30739167<br>SELECCIONE | VO PREDIO  * Ciudad * Cédula Catastral Dirección in Área * Nombre Predio Corregimiento Corregimiento Zona Microfocalizada                                                                                                    | SELECCIONE                                                                                          |
| Es Urbano<br>Departamento<br>Población<br>Matrícula Innobilitaria<br>Barrio<br>Medida<br>Vereda<br>Inspección                                       | NUE                                         | VO PREDIO                                                                                                    | SELECCIONE                                                                                          |
| Es Urbano<br>Departamento<br>Población<br>Matrícula Inmobilitaria (a<br>Matrícula Inmobilitaria (a<br>Medida<br>Vereda<br>Inspección<br>Descripción | NUESELECCIONESELECCIONE                     | VO PREDIO  * Ciudad * Cédula Catastral Dirección Area * Nombre Predio * Nombre Predio Corregimiento Zona Microfocalizada                                                                                                    | •         •           •         •           •         •           •         •           •         • |
| Es Urbano<br>Departamento<br>Población<br>Matrícula Inmobilitaria (a<br>Medida<br>Vereda<br>Inspección<br>Descripción                               | NUE                                         | VO PREDIO                                                                                                    | SELECCIONE V                                                                                        |

- 32. Una vez se guarda la información del predio, queda registrada en el sistema y se debe proceder a asociar el predio al proceso, para lo cual se debe hacer lo siguiente:
  - a. Hacer clic en la cajilla de chequeo Asociar Predio
  - b. Hacer clic en el botón Asociar 🥝, para que el predio quede asociado al proceso

|                         |                 |                 |             |                                         |                  |               |        | BOQQ                 |
|-------------------------|-----------------|-----------------|-------------|-----------------------------------------|------------------|---------------|--------|----------------------|
| A Asociar Al<br>Proceso | Departamento    | 2 <u>Ciudad</u> | Tipo Predio | Matrícula Inmobiliaria                  | Cédula Catastral | Nombre Predio | Vereda | Dirección            |
|                         | BOGOTA          | BOGOTA, D.C.    | Rural       | 50C1186                                 | 21 AAA1176175N   | 122           |        | CALLE 6 SUR No 17-21 |
|                         |                 |                 |             | (d) (d) (d) (d) (d) (d) (d) (d) (d) (d) |                  |               |        |                      |
|                         |                 |                 |             | Total Registros : 1 - Páginas           | :1 De 1          |               |        |                      |
|                         |                 |                 |             |                                         |                  |               |        |                      |
|                         |                 |                 | INF         | ORMACIÓN DEL                            | PREDIO           |               |        |                      |
|                         |                 |                 |             |                                         |                  |               |        |                      |
| Buscar Predio           | 😨 Bussar Predio |                 |             |                                         |                  |               |        |                      |
|                         | epartamento     | Ciudad          | Tipo Predio | Matrícula Inmobiliaria 🕏                | Cédula Catastral | Nombre Predio | Vereda | Dirección            |
|                         | k               | BOGOTA, D.C.    | Rural       | 50C118621                               | AAA1176175M22    |               |        | CALLE 6 SUR No 17-21 |

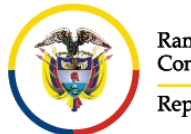

Unidad de Informática

### Agregar archivos al proceso

33. Para poder agregar archivos al proceso, se tiene la opción ARCHIVO(S)

ADJUNTO(S), haga clic en la barra adjuntar/Descargar Archivos

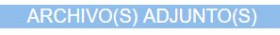

- 34. Para iniciar la carga de los archivos, se debe realizar el siguiente procedimiento:
  - a. Seleccione el Tipo de Archivo que va a subir al sistema teniendo en cuenta las opciones que allí aparecen

| DEMANDA                        |  |
|--------------------------------|--|
| PRUEBAS                        |  |
| MEMORIAL                       |  |
| SOLICITUD AUDIENCIA PRELIMINAR |  |
| SOLICITUD AUDIENCIA PROGRAMADA |  |
| MEDIDAS PREVIAS                |  |
| PETICIONES ESPECIALIES         |  |
| EMPLAZAMIENTO                  |  |

Los archivos que se suben son todos aquellos archivos que sustancian el proceso

b. Busque el archivo que va a subir al sistema, haciendo clic en el botón Seleccionar archivo

Tenga en cuenta que los archivos a subir, deben ser en formato pdf con un tamaño no superior a 40 MB

c. Una vez cargue el archivo, haga clic en el botón Agregar Archivo a la Lista 📵

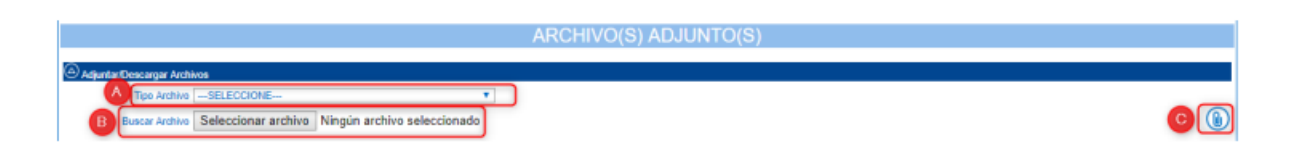

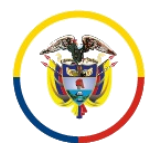

Unidad de Informática

o (KB)

21775

- 35. Una vez sea agregado el archivo, éste aparecerá en una tabla en la que se mostrará con los datos correspondientes a:
  - a. Nombre del Archivo con fecha y hora que se sube al sistema
  - b. Certificado de Integridad, el cual es asignado una vez se guarde el proceso.
  - c. Tamaño en KB del archivo

re Del A

Si lo que se quiere es descargar el archivo, debe hacer clic en el botón Descargar

Si por algún motivo se debe eliminar el archivo, haga clic en el icono Eliminar

DEMANDA\_27-06-2019 12:31:11 P. M..Pdf

36. Una vez registrada toda la información, haga clic en el botón Guardar <sup>(1)</sup>, para realizar el guardado del proceso

|                    | NUE                                                           | 0/       | PROCESO             |                                                                     |
|--------------------|---------------------------------------------------------------|----------|---------------------|---------------------------------------------------------------------|
|                    | Origen En Mi Despacho/Tribunal Origen En Otro Despacho/Tribun | al       |                     |                                                                     |
| Instancia          | PRIMERA INSTANCIA/UNICA INSTANCIA                             | ~        | * Año               | 2019 🗸                                                              |
| Departamento       | SUCRE 70                                                      | ~        | * Ciudad            | SINCELEJO 70001                                                     |
| Corporación        | JUZGADO DE CIRCUITO 31                                        | <b>~</b> | * Especialidad      | JUZGADO DE CIRCUITO FAMILIA 10                                      |
| Despacho           | JUZGADO 001 FAMILIA DEL CIRCUITO DE SINCELEJO - SUCRE 001     | ~        | Distrito\Circuito   | Sincelejo - SINCELEJO - SINCELEJO - SINCELEJO - SINCELEJO           |
| Tipo Proceso       | CODIGO GENERAL DEL PROCESO FAM - FAMILIA                      | <b>~</b> | * Clase Proceso     | PROCESOS DE SUCESION Y CUALQUIERA OTRO DE NATURALEZA LIQUIDAT 🗸     |
| SubClase Proceso   | SUCESIÓN                                                      | ~        | * Magistrado/Juez   | GUILLERMO RAMON RODRIGUEZ GARRIDO                                   |
| Número Consecutivo | 00001                                                         | 1        | Número Interpuestos | ×                                                                   |
| Fecha Presentación | 05/02/2019                                                    | _ *      | •                   | Registrar Emplazamiento En Registro Nacional De Personas Emplazadas |
| Observación        |                                                               |          |                     |                                                                     |

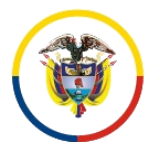

República de Colombia

Rama Judicial del Poder Público Consejo Superior de la Judicatura

Dirección Ejecutiva de Administración Judicial

#### Unidad de Informática

| INFORMACIÓN DEL SUJETO                              |                |                        |                          |                         |                        |                    |                   |            |
|-----------------------------------------------------|----------------|------------------------|--------------------------|-------------------------|------------------------|--------------------|-------------------|------------|
| T Buscar Sujeto                                     |                |                        |                          |                         |                        |                    |                   |            |
| Tipo Sujeto                                         | Emplazado      | Tipo De Identificación | Número Identificación    | Nombre(S) Y Apellido    | (S) / Razón Social     | Аро                | derado            |            |
| C Demandado/Indiciado/Causante                      | мо             |                        |                          | JUAN CARLOS PEREZ MUÑOZ |                        | SELECCIONE         |                   | ۲          |
| O Demandante/Accionante                             | мо             | CÉDULA DE CIUDADANIA   | 7185602                  | JUAN CARLOS PEREZ MOREN | 10                     | HORACIO MANUEL CON | TRERAS PEREZ      | ٣          |
| O Defensor Privado                                  | ю              | CÉDULA DE CIUDADANIA   | 123456123                | HORACIO MANUEL CONTRER  | AS PEREZ               |                    |                   | •          |
|                                                     |                | INFO                   | RMACIÓN DE               | L PREDIO                |                        |                    |                   |            |
|                                                     |                |                        |                          |                         |                        |                    |                   |            |
| Buscar Predio Departamento SELECCIONE               |                |                        | <b>.</b>                 | Ciudad                  |                        |                    |                   | •          |
| Cédula Catastral                                    |                |                        | Ma                       | trícula Inmobiliaria    |                        |                    |                   | ÷.         |
| Es Urbano                                           |                |                        |                          |                         |                        |                    | (                 | 30         |
|                                                     |                |                        | (dod)                    |                         |                        |                    |                   |            |
|                                                     |                | Tot                    | al Registros : 0 - Pági  | nas:0 De 0              |                        |                    |                   |            |
| <u>Departamento</u>                                 | Ciudad         | Tipo Predio N          | latricula Inmobiliaria 🕏 | Cédula Catastral        | Nombre Predio          | Vereda             | Dirección         |            |
|                                                     | .EJO           | Rural                  | 50C1186216               | AA17215223              |                        |                    | Calle 10 No 13-20 |            |
|                                                     |                | ARC                    | CHIVO(S) ADJ             | UNTO(S)                 |                        |                    |                   |            |
|                                                     |                |                        |                          |                         |                        |                    |                   |            |
| Adjuntar/Descargar Archivos  Tino ArchivoSELECCIONE |                | •                      |                          |                         |                        |                    |                   |            |
| Buscar Archivo Seleccionar archivo                  | Ningún archivo | seleccionado           |                          |                         |                        |                    |                   |            |
|                                                     | Nombre Del /   | Archivo                |                          |                         | Certificado De Integri | idad               | Tamai             | ño (KB)    |
| DEMANDA_27-06-2019 12.31.11 P. MPdf                 |                |                        |                          |                         |                        |                    |                   | 217755     |
| * Campos Obligatorios                               |                |                        |                          |                         |                        |                    | (                 | <b>₽</b> × |

37. Seguidamente, se mostrará la ventana modal, en la cual aparece el número completo del proceso que se quiere registrar, con las opciones de Guardar

Sección  $\bigcirc$ , o de cancelar lo que se va a registrar  $\bigotimes$ .

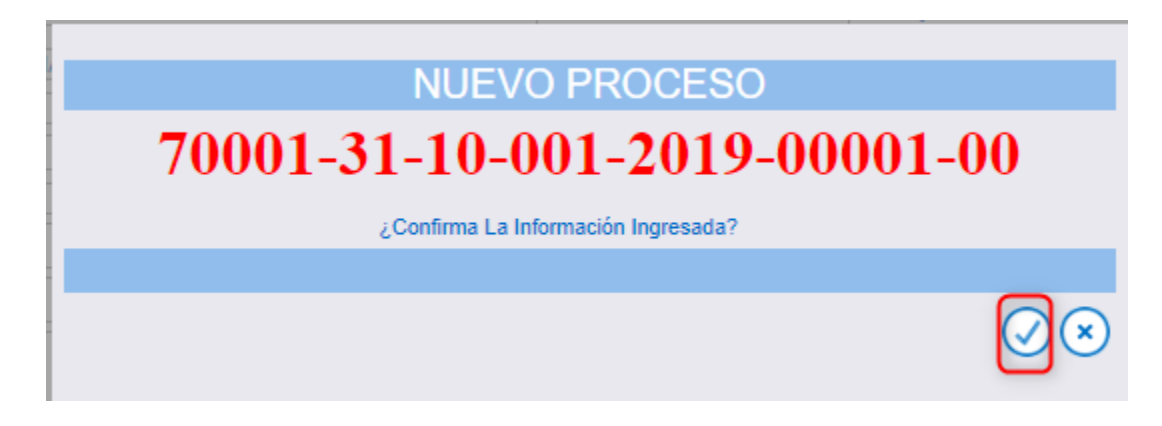

38. Al finalizar el registro, se mostrará en pantalla el informe de Inserción Satisfactoria del proceso

|                     | Inserción Satisfactoria                     |  |
|---------------------|---------------------------------------------|--|
| ⊘ <sub>Buscar</sub> |                                             |  |
|                     | <b>B</b> ( <b>0</b> ) <b>B</b> ( <b>1</b> ) |  |
|                     | Total Registros : - Páginas : De            |  |

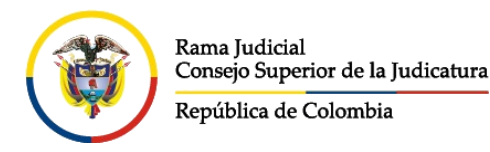

Unidad de Informática

# IDENTIFICACIÓN PROCESOS DE SUCESIÓN

Para realizar el registro de los procesos de sucesión, se debe tener en cuenta lo correspondiente al Tipo Proceso, Clase Proceso y Subclase Proceso, que son las siguientes:

### Juzgados de Circuito Familia

- 39. Tipo Proceso: CÓDIGO GENERAL DEL PROCESO FAMILIA
- 40. Clase Proceso: PROCESO DE SUCESIÓN Y CUALQUIERA OTRO DE NATURALEZA LIQUIDATORIA
- 41. Subclase Proceso: SUCESIÓN

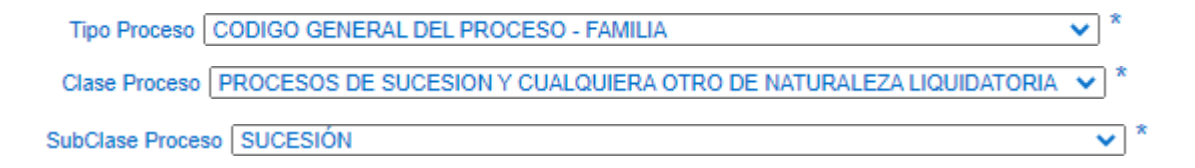

### Juzgados Civiles Municipales

- 42. Tipo Proceso: CÓDIGO GENERAL DEL PROCESO CIVIL MUNICIPAL
- 43. Clase Proceso: SUCESIÓN DE MENOR Y MÍNIMA CUANTÍA
- 44. Subclase Proceso: EN GENERAL / SIN SUBCLASE

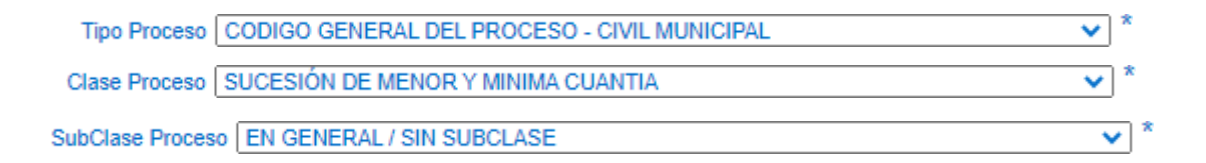

### Juzgados de Pequeñas Causas

- 45. Tipo Proceso: CÓDIGO GENERAL DEL PROCESO CIVIL PEQUEÑAS CAUSAS
- 46. Clase Proceso: SUCESIÓN DE MÍNIMA CUANTÍA
- 47. Subclase Proceso: EN GENERAL / SIN SUBCLASE

Tipo Proceso CODIGO GENERAL DEL PROCESO - CIVIL MUNICIPAL PEQUEÑAS CAUSAS

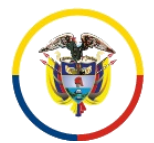

Rama Judicial Consejo Superior de la Judicatura República de Colombia

Dirección Ejecutiva de Administración Judicial

Unidad de Informática

| Clase Proceso SUCESION DE MINIMA CUANTIA   | *        |
|--------------------------------------------|----------|
| SubClase Proceso EN GENERAL / SIN SUBCLASE | *        |
|                                            | Regresar |

# IDENTIFICACIÓN PROCESOS DE PERTENENCIA O BIENES MOSTRENCOS

Para realizar el registro de los procesos de sucesión, se debe tener en cuenta lo correspondiente al Tipo Proceso, Clase Proceso y Subclase Proceso, que son las siguientes:

## Juzgados Civiles de Circuito

- 48. Tipo Proceso: CÓDIGO GENERAL DEL PROCESO CIVILES DEL CIRCUITO
- 49. Clase Proceso: DIVISORIOS, DE DESLINDE Y AMOJONAMIENTO Y PERTENENCIAS
- 50. Subclase Proceso: EN GENERAL / SIN SUBCLASE

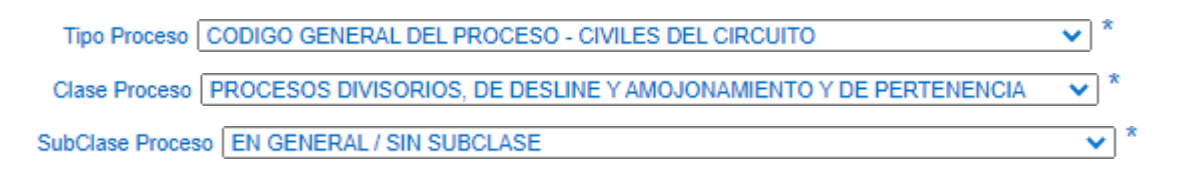

### **Juzgados Civiles Municipales**

- 51. Tipo Proceso: CÓDIGO GENERAL DEL PROCESO CIVIL MUNICIPAL
- 52. Clase Proceso: PROCESOS DIVISORIOS, DE DESLINDE Y AMOJONAMIENTO, Y DE PERTENENCIA
- 53. Subclase Proceso: EN GENERAL / SIN SUBCLASE

| Tipo Proceso C   | DDIGO GENERAL DEL PROCESO - CIVIL MUNICIPAL          | ✓ *   |      |
|------------------|------------------------------------------------------|-------|------|
| Clase Proceso D  | VISORIOS, DE DESLINDE Y AMOJONAMIENTO Y PERTENENCIAS | ✓ *   |      |
| SubClase Proceso | EN GENERAL / SIN SUBCLASE                            | ~     | *    |
|                  |                                                      | Regre | əsar |

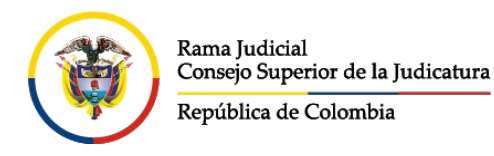

Unidad de Informática

# PROCEDIMIENTO PARA EL REGISTRO DE EMPLAZAMIENTOS

Teniendo en cuenta que, los emplazamientos son procedimientos que se deben realizar dentro de los procesos correspondientes a las especialidades Civil, Familia, Agrario, Laboral, Administrativo y Constitucional (Tutelas), a continuación, se explica la manera de realizar un registro de emplazados.

Partiendo de la base que el proceso ya se encuentra registrado, se deben seguir los siguientes pasos:

### Modificación del proceso para hacerlo Público

54. Ingrese a consultar el proceso por el menú Administración, funcionalidad Procesos

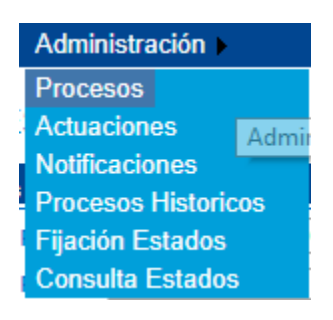

- 55. A continuación, digite el número del proceso en el campo Código Proceso
- 56. Haga clic en el botón Buscar 🕓.

| + PROCESO             |                 |                         |
|-----------------------|-----------------|-------------------------|
| Ocultar Filtros       |                 |                         |
| Código Proceso        |                 | Está Vigente 🗹          |
| Tipo Proceso          | T               | Clase Proceso     T     |
| Fecha Ingreso Inicial |                 | Fecha Ingreso Final     |
|                       |                 |                         |
| Partes Procesales     |                 |                         |
|                       | 0               | @@D@                    |
|                       | Total Registros | ns: 0 - Páginas: 0 De 0 |

57. Una vez se tengan los resultados de la consulta, haga clic en el Botón Modificar ①.

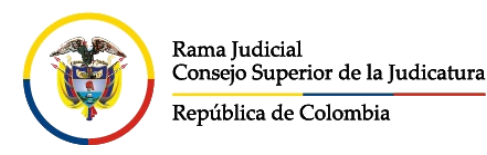

#### Unidad de Informática

+ PROCESO

| Ocultar Filtros    |                            |                            |                   |                                                 |                                 |                              |                 |
|--------------------|----------------------------|----------------------------|-------------------|-------------------------------------------------|---------------------------------|------------------------------|-----------------|
| Código Proce       | so 08001405300320210003900 |                            |                   | Está Vigente 🗹                                  |                                 |                              |                 |
| Fecha Ingreso Inic | ial                        |                            |                   | Fecha Ingreso Final                             |                                 |                              |                 |
|                    |                            |                            |                   |                                                 |                                 |                              | $\bigcirc$      |
|                    |                            |                            |                   |                                                 |                                 |                              |                 |
| Mostrar 10 👻       | registros                  |                            |                   |                                                 | Buscar                          | :                            |                 |
|                    | Código Proceso             | Tipo Proceso               | Clase Proceso     | Nombre Despacho                                 | Magistrado/Juez                 | Fecha<br>Creación            | Está<br>Vigente |
| <b>Q D</b>         | 08001405300320210003900    | Codigo General Del Proceso | VERBALES SUMARIOS | Juzgado Municipal - Civil Oral 003 Barranquilla | LUISA ISABEL GUTIERREZ<br>CORRO | 26/04/2021 10:14:<br>34 A.M. | SI              |
| Mostrando reg      | istros del 1 al 1 de un 1  | otal de 1 registros        |                   | Primer                                          | o Anterior 1                    | Siguiente                    | Último          |

- 58. Al ingresar a la pantalla en donde se muestra la información del proceso, se deben realizar los siguientes pasos:
  - a. Haga clic en la caja de chequeo de *Es Privado*, para permitir que el proceso sea consultado por los usuarios en la plataforma de consulta de procesos, es decir, debe quedar sin el chulo Es Privado .

|                               | PROCESO                                               | POR REPARTO               | )                                                                     |            |
|-------------------------------|-------------------------------------------------------|---------------------------|-----------------------------------------------------------------------|------------|
|                               | CONSULTAR PROCESO                                     | - 70001311000             | 120190000300                                                          |            |
| Es<br>Comisorio/Descongestión |                                                       |                           |                                                                       |            |
| Instancia                     | PRIMERA INSTANCIA/UNICA INSTANCIA                     | Año                       | 2019                                                                  |            |
| Departamento                  | SUCRE                                                 | Ciudad                    | SINCELEJO                                                             |            |
| Corporación                   | JUZGADO DE CIRCUITO                                   | Especialidad              | JUZGADO DE CIRCUITO FAMILIA                                           | <b>×</b> * |
| Despacho                      | Juzgado 001 Familia Del Circuito De Sincelejo - Sucre | Distrito\Circuito         | Sincelejo - SINCELEJO - SINCELEJO - SINCELEJO - SINCELEJO - SINCELEJO |            |
| Juez/Magistrado               | GUILLERMO RAMON RODRIGUEZ GARRIDO                     |                           |                                                                       |            |
| Número Consecutivo            | 00003                                                 | Número Interpuestos       | 00                                                                    |            |
| Tipo Proceso                  | CODIGO GENERAL DEL PROCESO FAM                        | Clase Proceso             | PROCESOS DE JURISDICCION VOLUNTARIA                                   | ~          |
| SubClase Proceso              | EN GENERAL / SIN SUBCLASE                             | * Fecha Presentación      | 14/01/2019 10:52:26 A. M.                                             | *          |
| Es Privado                    |                                                       | Está Bloqueado            |                                                                       |            |
| Cuantia Del Proceso           | 0                                                     | Monto Compensación        |                                                                       | 0          |
| Valor Pretensiones            | 0                                                     | Valor Condena En<br>Pesos |                                                                       | 0          |
| Observación                   |                                                       |                           |                                                                       | 4          |
| Maneja Predio                 |                                                       |                           |                                                                       |            |

 b. Si la persona ya se encuentra registrada en el proceso, haga clic en la caja de chequeo Emplazado, en aquellos sujetos procesales que lo permita.

Si, se requiere ingresar una persona nueva al proceso para registrarla como Emplazada, ejecute el procedimiento estipulado en Vinculación de Personas al Proceso – <u>Creación y Asociación</u>

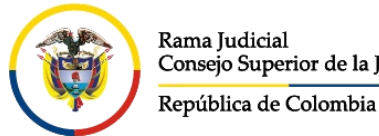

Dirección Ejecutiva de Administración Judicial

Unidad de Informática

c. Si se necesita realizar el registro de un Predio a efectos de que se vaya a realizar el emplazamiento por Pertenencia, se debe hacer clic

en el botón Maneja Predio 📃 , para que le permito mostrar la ventana de INFORMACIÓN DEL PREDIO y pueda registrar la información correspondiente, de acuerdo al procedimiento explicado en éste manual sección Vinculación y asociación de predios - Creación y Asociación

|                               | CÓDIGO DEL PROCES                                    | 0                      |                                                  |
|-------------------------------|------------------------------------------------------|------------------------|--------------------------------------------------|
| Es<br>Comisorio/Descongestión |                                                      |                        |                                                  |
| Instancia                     | PRIMERA INSTANCIA/UNICA INSTANCIA                    | Año                    | 2019                                             |
| Departamento                  | SUCRE                                                | Ciudad                 | SAN MARCOS                                       |
| Corporación                   | JUZGADO MUNICIPAL 40 🔹                               | * Especialidad         | JUZGADO MUNICIPAL PROMISCUO 89 V                 |
| Despacho                      | Juzgado Municipal - Promiscuo 002 San Marcos - Sucre | Distrito\Circuito      | SAN MARCOS - SAN MARCOS - SAN MARCOS - SINCELEJO |
| Tipo Ley                      | NO APLICA                                            | ]                      |                                                  |
| Juez/Magistrado               | HERNAN JOSE JARAVA OTERO                             |                        |                                                  |
| Número Consecutivo            | 00055                                                | Número Interpuestos    | 00                                               |
| Tipo Proceso                  | DECLARATIVOS C.G.P - CIVIL                           | * Clase Proceso        | VERBAL SUMARIO                                   |
| SubClase Proceso              | PRESCRIPCIÓN ADQUISITIVA DE DOMINIO                  | * Fecha Presentación   | 29/03/2019 4:07:16 P. M. *                       |
| Es Privado                    |                                                      | Está Bloqueado         |                                                  |
| Cuantia Del Proceso           | 0                                                    | Monto Compensación     | 0                                                |
| Valor Pretensiones            | 0                                                    | Valor Condena En Pesos | 0                                                |
|                               |                                                      |                        |                                                  |
| Observación                   |                                                      |                        |                                                  |
|                               |                                                      |                        | le la la la la la la la la la la la la la        |
| Maneja Predio                 |                                                      |                        |                                                  |
|                               | INFORMAC                                             | IÓN DEL SUJET          | )                                                |

- d. Luego de realizar los registros, hacer clic en el botón Guardar
- e. Se mostrará una ventana modal, en la que solicita confirmación, para

Actualización Satisfactoria

lo cual hacer clic en el botón Guardar Sección

f. A continuación, se mostrará el informe de que fue realizada la

Actualización satisfactoriamente

|                               |           |            | INFO                   | RMACIÓN I                         | DEL SUJETO                             |               |   |      |
|-------------------------------|-----------|------------|------------------------|-----------------------------------|----------------------------------------|---------------|---|------|
| 🕏 Buscar Sujeto               |           |            |                        |                                   |                                        |               |   |      |
| <u>Tipo Sujeto</u>            | Emplazado | Es Privado | Tipo De Identificación | <u>Número</u><br>Identificación ♡ | Nombre(S) Y Apellido(S) / Razón Social | Apoderado     |   |      |
| O Demandante/Accionante       |           |            | TARJETA DE IDENTIDAD   | 14                                | DIEGO ALBERTO CANDELA ORTIZ            | SIN APODERADO | ۲ |      |
| O Demandado/Indiciado/Causan  | B         |            | CÉDULA DE CIUDADANIA   | 14                                | JORGE GANEM                            | SELECCIONE    | ۲ |      |
| O Defensor Privado            |           |            | CÉDULA DE CIUDADANIA   | 1                                 | SIN APODERADO                          |               | ۲ |      |
|                               |           |            |                        |                                   |                                        |               |   |      |
|                               |           |            | HE                     | ECHOS AS                          | OCIADOS                                |               |   |      |
| ⊘ <sub>Agregar</sub>          |           |            |                        |                                   |                                        |               |   |      |
|                               |           |            | ARC                    | HIVO(S) AI                        | DJUNTO(S)                              |               |   |      |
| <u></u>                       |           |            |                        |                                   |                                        |               |   |      |
| C Adjuntar/Descargar Archivos |           |            |                        |                                   |                                        |               |   |      |
| * Campos Obligatorios         |           |            |                        |                                   |                                        |               | 0 | )(×) |

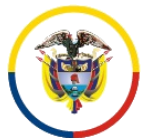

República de Colombia

Rama Judicial del Poder Público Consejo Superior de la Judicatura

Dirección Ejecutiva de Administración Judicial

Unidad de Informática

|                                                                                            | MODIFICAR PROCESO<br>70001-31-10-001-2019-00003-00 |
|--------------------------------------------------------------------------------------------|----------------------------------------------------|
|                                                                                            | ¿Confirma La Información Ingresada?                |
|                                                                                            | D O S                                              |
| Coultar Filtros<br>Código Proceso<br>Tipo Proceso<br>Tipo Proceso<br>Fecha Ingreso Inicial | Està Vgente ♥ Clase Proceso Fecha Ingreso Final    |
| Partes Procesales                                                                          | ©⊙⊙⊗<br>Tobil Depitror - 0. – Biomas - 0. 00       |

### **Registro de Actuaciones**

Una vez realizada la modificación del proceso, se debe proceder a registrar las actuaciones correspondientes, para lo cual se tienen los siguientes pasos de acuerdo al usuario que corresponda:

### Usuario Juez

- 59. Ingresar al sistema con el usuario y contraseña asignado
- 60. Ingresar a consultar el proceso por el Menú Administración, funcionalidad Actuaciones.

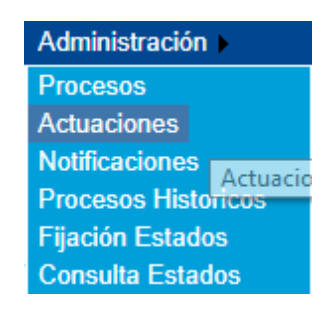

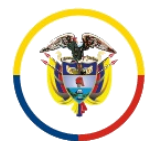

Unidad de Informática

- 61. Estando en la pantalla de Registro de Actuaciones, diligencie el Código Proceso.
- 62. Haga clic en el botón Buscar 🕓.

| EGISTRO DE ACTUACIONES                                  |                                         |                                                        |   |
|---------------------------------------------------------|-----------------------------------------|--------------------------------------------------------|---|
| Código Proceso<br>Tipo Proceso<br>Fecha Ingreso Inicial | · · · · · · · · · · · · · · · · · · ·   | Està Vigente 🗭<br>Clase Proceso<br>Fecha Ingreso Final | • |
|                                                         | (1) (1) (1) (1) (1) (1) (1) (1) (1) (1) | ∲®<br>- Páginas: De                                    |   |

63. Una vez se tengan los resultados de la consulta, verifique que sea el proceso correspondiente y haga clic en el Botón Consultar Registro

| REGIST  | TRO DE ACTUACIONES             | S                          |                   |                                                 |         |                            |                 |
|---------|--------------------------------|----------------------------|-------------------|-------------------------------------------------|---------|----------------------------|-----------------|
| Ocultar | Filtros                        |                            |                   |                                                 |         |                            |                 |
| Cé      | ódigo Proceso 0800140530032021 | 0003900                    |                   | Está Vigente 🗹                                  |         |                            |                 |
| Fecha   | Ingreso Inicial                |                            |                   | Fecha Ingreso Final                             |         |                            |                 |
|         |                                |                            |                   |                                                 |         |                            | 00              |
| Mostrar | 10 🕶 registros                 |                            |                   |                                                 |         | Buscar:                    |                 |
|         | Código Proceso                 | Tipo Proceso               | Clase Proceso     | Nombre Despacho                                 |         | Magistrado/Juez            | Está<br>Vigente |
|         | 08001405300320210003900        | Codigo General Del Proceso | VERBALES SUMARIOS | Juzgado Municipal - Civil Oral 003 Barranquilla | LU<br>O | JISA ISABEL GUTIERREZ CORR | SI              |
| Mostrar | ndo registros del 1 al 1 c     | le un total de 1 registros |                   | Primero                                         | Anterio | or 1 Siguiente             | Último          |

- 64. Se mostrará la información del proceso y de las actuaciones que se tengan registradas.
- 65. Haga clic en el botón Agregar 🛨, para ingresar las actuaciones correspondientes

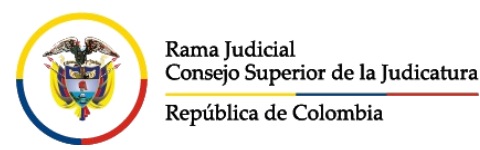

Rama Judicial del Poder Público Consejo Superior de la Judicatura

#### Dirección Ejecutiva de Administración Judicial

#### Unidad de Informática

|                                                                                                    |                                                                                             | PF                                                                                                    | ROCESO                                                       |                                             |                                                                                                    |                                                                      |            |
|----------------------------------------------------------------------------------------------------|---------------------------------------------------------------------------------------------|----------------------------------------------------------------------------------------------------|--------------------------------------------------------------|---------------------------------------------|----------------------------------------------------------------------------------------------------|----------------------------------------------------------------------|------------|
|                                                                                                    |                                                                                             | CÓDIGO DEL PROCES                                                                                               | O 0800140530032                                              | 021000390                                   | 00                                                                                                    |                                                                      |            |
| Instancia                                                                                                    | PRIMERA INSTANCIA/UNICA INSTANCIA                                                           |                                                                                                    | Año                                                          | 2021                                        |                                                                                                    |                                                                      |            |
| Departamento                                                                                                    | ATLANTICO                                                                                   |                                                                                                    | Ciudad                                                       | BARRANQUILLA                                |                                                                                                    |                                                                      |            |
| Corporación                                                                                                    | JUZGADO MUNICIPAL                                                                           |                                                                                                    | Especialidad                                                 | JUZGADO MUNICI                              | IPAL CIVIL ORAL                                                                                             |                                                                      |            |
| Tipo Ley                                                                                                    | No Aplica                                                                                   |                                                                                                    |                                                              |                                             |                                                                                                    |                                                                      |            |
| Despacho                                                                                                    | Juzgado Municipal - Civil Oral 003 Barranquilla                                             |                                                                                                    | Distrito\Circuito                                            | BARRANQUILLA-N                              | /UNICIPIOS - BARRANQUILLA - Cirol                                                                           | uitos - BARRANQUILLA - BARRAN                                        | QUILLA - C |
| Juez/Magistrado                                                                                                    | LUISA ISABEL GUTIERREZ CORRO                                                                |                                                                                                    |                                                              |                                             |                                                                                                    |                                                                      |            |
| Número Consecutivo                                                                                                    | 00039                                                                                       |                                                                                                    | Número Interpuestos                                          | 00                                          |                                                                                                    |                                                                      |            |
| Tipo Proceso                                                                                                    | Codigo General Del Proceso                                                                  |                                                                                                    | Clase Proceso                                                | VERBALES SUMAI                              | RIOS                                                                                                    |                                                                      |            |
| SubClase Proceso                                                                                                    | En General / Sin Subclase                                                                   |                                                                                                    | Es Privado                                                   |                                             |                                                                                                    |                                                                      |            |
|                                                                                                    |                                                                                             | INFORMAC                                                                                                    | IÓN DEL SUJETO                                               |                                             |                                                                                                    |                                                                      |            |
| Sujetos Del Proceso                                                                                                    |                                                                                             |                                                                                                    |                                                              |                                             |                                                                                                    |                                                                      |            |
|                                                                                                    |                                                                                             |                                                                                                    |                                                              |                                             |                                                                                                    |                                                                      |            |
| Defensor Privado                                                                                                    | Tipo Sujeto                                                                                 | Tipo De Identificación<br>CÉDULA DE CIUDADANIA                                                                  | Número Identificación                                        | 2De Oficio LU                               | Nombre<br>JZ ALBA GARZON DE GARCIA                                                                          | Sujeto                                                               |            |
| Defensor Privado                                                                                                    | Tipo Sujeto                                                                                 | Tipo De Identificación<br>CÉDULA DE CIUDADANIA                                                                  | Número Identificación                                        | 2De Oficio LU                               | Nombre<br>IZ ALBA GARZON DE GARCIA                                                                          | Sujeto                                                               |            |
| Defensor Privado                                                                                                    | Tipo Sujeto                                                                                 | Tipo De Identificación<br>CÉDULA DE CIUDADANIA<br>INFORMACIÓN [                                                 | Número Identificación                                        | 2De Oficio LU                               | Nombre<br>IZ ALBA GARZON DE GARCIA                                                                          | Sujeto                                                               |            |
| Defensor Privado                                                                                                    | Tipo Sujeto                                                                                 | Tipo De Identificación<br>CÉDULA DE CIUDADANIA<br>INFORMACIÓN [                                                 | Número Identificación                                        | 2De Oficio LU                               | Nombre<br>IZ ALBA GARZON DE GARCIA                                                                          | : Sujeto                                                             |            |
| Defensor Privado                                                                                                    | Tipo Sujeto                                                                                 | Tipo De Identificación<br>CÉDULA DE CIUDADANIA<br>INFORMACIÓN [                                                 | Número Identificación                                        | 2De Oficio LU                               | Nombre<br>IZ ALBA GARZON DE GARCIA                                                                          | Sujeto                                                               |            |
| Defensor Privado                                                                                                    | Tipo Sujeto                                                                                 | Tipo De Mentificación<br>CÉDULA DE CIUCADANIA<br>INFORMACIÓN [                                                  | Número Identificación                                        | 2 De Oficio LU                              | Nombre<br>IZ ALBA GARZON DE GARCIA                                                                          | Sujeto                                                               |            |
| Defensor Privado                                                                                                    | Tipo Sujeto ACION gistros                                                                   | Tipo De Meterificación<br>CÉDULA DE CIUDADANIA<br>INFORMACIÓN E                                                 | Nimero Identificación                                        | 2De Oficio LU                               | Nombre<br>IZ ALBA GARZON DE GARCIA                                                                          | Sujeto                                                               |            |
| Defensor Privado<br>Buscar Aduaciones<br>UUEVA ACTU,<br>Mostrar 10 v re                                                   | Tipo Sujeto ACION gistros Ciclo                                                             | Tipo De Mentificación<br>(PÉDULA DE CIUDADANIA<br>INFORMACIÓN E<br>Tipo Actuación                               | Número Identificación<br>DE LAS ACTUACIO<br>Fecha Actua      | 2 De Oficio LU<br>DNES                      | Nontee<br>IZ ALBA GARZON DE GARCIA<br>Fecha de Registro                                                     | Sujeto Suscar: Estado Actuación                                      |            |
| Defensor Privado                                                                                                    | Tipo Sujeto ACION gistros Cido RADICACIÓN Y REPARTO                                         | Tipo De Mentificación<br>(CÉDULA DE CIUDADANIA<br>INFORMACIÓN E<br>Tipo Actuación<br>Radicación Y Reparto       | Nimero Identificación DE LAS ACTUACIO Fecha Actua 23/04/202  | 2 De Oficio LU<br>DNES<br>ción              | Nombre<br>22 ALBA GARZON DE GARCIA<br>Fecha de Registro<br>29/04/2021 10:14:34 A.M.                         | Sujeto<br>Buscar:<br>Estado Actuación<br>REGISTRADA                  |            |
| Defensor Privado<br>Defensor Privado<br>Ducor Actualdones<br>UEVA ACTU.<br>Mostrar 10 v re<br>C 1 5<br>Mostrando registra | Tipo Sujeto ACION gistros Cido RADICACIÓN Y REPARTO os del 1 al 1 de un total de 1 registro | Tipo De Mentificación<br>(CÉDULA DE CIUDADANIA<br>INFORMACIÓN I<br>Tipo Actuación<br>Radicación Y Reparto<br>DS | Número Islentificación DE LAS ACTUACIO Fecha Actuz 28/04/202 | 2 <mark>De Oficio LU</mark><br>DNES<br>ción | Nontee<br>IZ ALBA GARZON DE GARCIA<br>E<br>Fecha de Registro<br>201042021 10:14:34 A M.<br>Primero Anterior | Sujeto<br>Buscar:<br>Estado Actuación<br>REGISTRADA<br>r 1 Siguiente | Último     |

### 66. Realizar el registro de la actuación de acuerdo a:

- a. Escoger el Ciclo GENERALES
- b. Seleccione el Tipo Actuación AUTO DECIDE
- c. Especifique la fecha de la actuación
- d. Diligencie la anotación que corresponda
- e. Seleccione la Providencia AUTO DE SUSTANCIACIÓN (ESTADO 0 DIAS SECRETARIA)
- f. Seleccione el Tipo Decisión CUMPLASE
- g. Adjunte el archivo haciendo clic en Seleccionar Archivo Seleccionar archivo
- h. Una vez seleccionado el archivo, haga clic en el icono Agregar Archivo a la lista .
- i. Se mostrará el archivo agregado, con el nombre que le dio el sistema y el tamaño del mismo. Ese archivo puede ser en ese momento

eliminado haciendo clic en el botón Eliminar

j. Finalmente haga clic en el icono Guardar 🙂 para registrar la actuación.

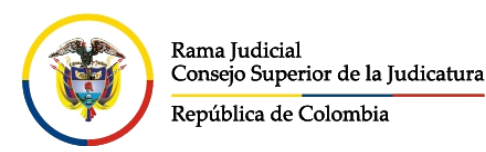

#### Unidad de Informática

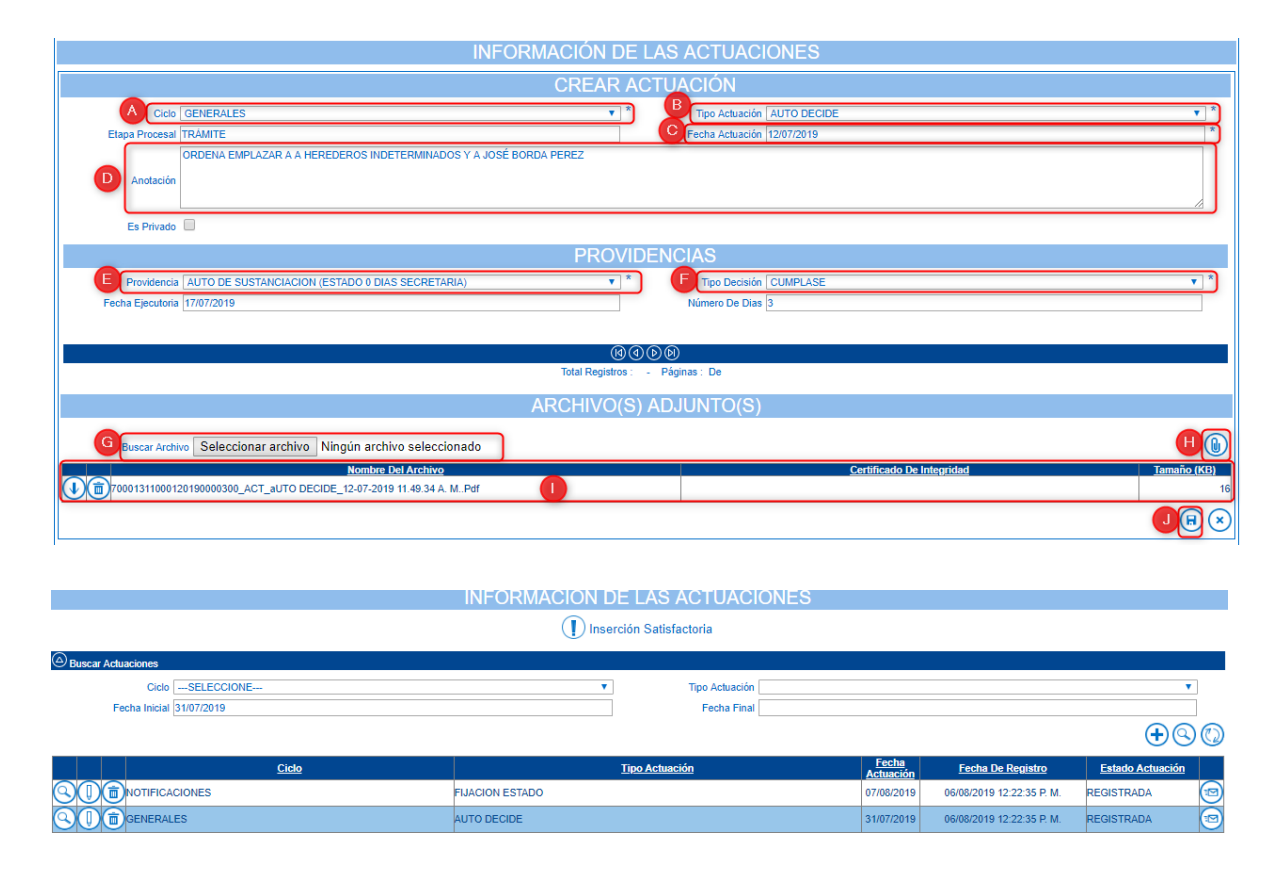

67. Una vez el sujeto procesal (Demandante o quien corresponda) realice la publicación del emplazamiento, debe entregar al despacho las pruebas documentales del mismo, en formato PDF de ser posible, para realizar la respectiva inclusión en el sistema

### Usuario Secretaría

- 68. Una vez es entregada la documentación o el archivo con las pruebas correspondientes a la realización del emplazamiento, se debe proceder a registrar la actuación correspondiente, realizando los pasos enunciados en los numerales 59 al 65
- 69. Realizar el registro de la actuación de acuerdo a:
  - a. Escoger el Ciclo GENERALES
  - b. Seleccione el Tipo Actuación de acuerdo a lo siguiente:
    - i. AUTO EMPLAZA: para registrar el emplazamiento de Personas
    - ii. *EMPLAZA PERTENENCIA*: para registrar el emplazamiento de una Pertenencia de inmueble

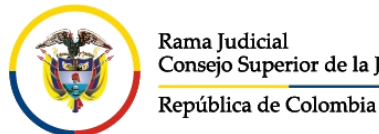

Dirección Ejecutiva de Administración Judicial

Unidad de Informática

- c. Especifique la fecha de la actuación
- d. Diligencie la anotación que corresponda
- archivo haciendo e. Adjunte el clic Seleccionar Archivo en Seleccionar archivo
- f. Una vez seleccionado el archivo, haga clic en el icono Agregar Archivo a la lista 🕒
- g. Se mostrará el archivo agregado, con el nombre que le dio el sistema y el tamaño del mismo. Ese archivo puede ser en ese momento

eliminado haciendo clic en el botón Eliminar

h. Finalmente haga clic en el icono Guardar 😕 para registrar la actuación.

| INFORMACIÓN                                                          | DE LAS ACTUACIONES                    |
|----------------------------------------------------------------------|---------------------------------------|
| CREA                                                                 | R ACTUACIÓN                           |
| Ciclo GENERALES                                                      | Tipo Actuación AUTO EMPLAZA           |
| Etapa Procesal TRÁMITE                                               | C Fecha Actuación 12/07/2019          |
| D Anotación En esta lárea se debe colocar la referencia a las        | S PERSONAS INDETERMINADAS             |
| Es Privado                                                           |                                       |
| Término TÉRMINO JUDICIAL                                             | Calendario JUDICIAL                   |
| Dias Del Término 16                                                  | Fecha Inicio Término 12/07/2019 *     |
| Fecha Fin Término 02/08/2019                                         |                                       |
|                                                                      |                                       |
|                                                                      | 0000                                  |
| Total Regi                                                           | stros : - Páginas : De                |
| ARCHIV                                                               | D(S) ADJUNTO(S)                       |
| E Buscar Archivo Seleccionar archivo Ningún archivo seleccionado     |                                       |
| Nombre Del Archivo                                                   | Certificado De Integridad Tamaño (KB) |
| 70001311000120190000300_ACT_AUTO EMPLAZA_12-07-2019 12:32:53 P. MPdf | 348                                   |
|                                                                      | e e e e e e e e e e e e e e e e e e e |

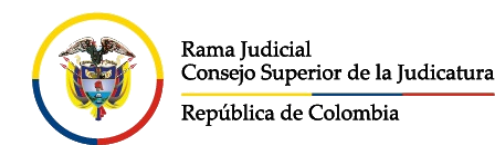

Rama Judicial del Poder Público Consejo Superior de la Judicatura

Dirección Ejecutiva de Administración Judicial

Unidad de Informática

# CONSULTA DE PROCESOS POR EL DESPACHO

Para generar el soporte de publicación por el despacho judicial, se debe realizar el siguiente procedimiento:

70. Ingrese a la URL

https://procesojudicial.ramajudicial.gov.co/Justicia21/Administracion/Ciudad anos/frmConsulta.aspx

- 71. Haga clic en la pestaña *Proceso*, a continuación, diligencie los datos de acuerdo con la información por la cual va a realizar la consulta:
  - a. Digite el código de proceso o número de radicado
  - b. Diligencie el código de verificación, que es un mecanismo de seguridad para evitar el uso de robots.
  - c. A continuación, haga clic en el botón consulta, para iniciar la

| Proceso Ciudadano    | Predio                            |                |                         |
|----------------------|-----------------------------------|----------------|-------------------------|
| Departamento Proceso | SELECCIONE ¥                      | Ciudad Proceso | ~                       |
| Corporación          | ~                                 | Especialidad   | ~                       |
| Despacho             | ~                                 | Código Proceso | 70001311000120190000300 |
| No soy un robot      | reCAPTCHA<br>Privadida - Terminos |                |                         |

## Resultados satisfactorios con visualización

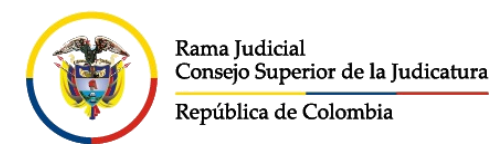

i.

Dirección Ejecutiva de Administración Judicial

Unidad de Informática

72. Si se obtienen resultados positivos de la consulta, se mostrará un mensaje en donde se expresa que fue correcta la consulta.

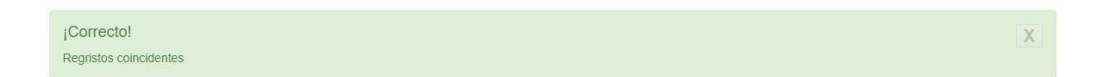

- 73. De igual manera en la parte de abajo de la consulta se mostrará el resultado de la consulta, de lo cual se puede visualizar y realizar lo siguiente:
  - d. Haga clic en el botón Consultar Registro <sup>(Q)</sup>, para poder ir a visualizar la información del proceso correspondiente
  - e. Se muestra el número total de registros y la cantidad de páginas de los resultados de la consulta
  - f. Botones de navegación entre las páginas del resultado de la consulta.

| Resultade  | Resultado de la Busqueda.                |                        |                         |                   |                                                    |  |  |  |  |  |
|------------|------------------------------------------|------------------------|-------------------------|-------------------|----------------------------------------------------|--|--|--|--|--|
|            |                                          |                        |                         |                   | Buscar:                                            |  |  |  |  |  |
| ٨          | CÓDIGO PROCESO⊕                          | CLASE PROCESO          | DEPARTAMENTO<br>PROCESO | CIUDAD<br>PROCESO | DESPACHO                                           |  |  |  |  |  |
| $\bigcirc$ | 08001405300320210003900                  | PROCESOS<br>EJECUTIVOS | ATLANTICO               | BARRANQUILLA      | JUZGADO MUNICIPAL - CIVIL ORAL 003<br>BARRANQUILLA |  |  |  |  |  |
|            | B Total Registros : 1 - Páginas : 1 de 1 |                        |                         |                   |                                                    |  |  |  |  |  |
|            |                                          | C                      | 0                       | $\bigcirc$        |                                                    |  |  |  |  |  |

- 74. Al hacer clic en el botón Consultar Registro, se mostrará la información del proceso, para lo cual se tienen las siguientes opciones:
  - g. Área en donde se muestra información referente al proceso
  - h. Espacio en donde se muestra información de los sujetos Procesales, Predios, Archivos y Actuaciones procesales
    - Botón regresar, por si se va a

, por si se va a realizar una nueva consulta.

**NOTA:** Si requiere, haga la impresión del pantallazo obtenido, como prueba de la consulta, para cada una de las pestañas: Sujetos, Predios, Archivos y Actuaciones

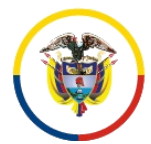

República de Colombia

Rama Judicial del Poder Público Consejo Superior de la Judicatura

Dirección Ejecutiva de Administración Judicial

#### Unidad de Informática

| Código Proceso                | 0800140                         | 530032021000390   | 0                       | Tipo Proceso                  | CODIGO GENERAL DEL PROCES                 | <b>o</b>   |
|-------------------------------|---------------------------------|-------------------|-------------------------|-------------------------------|-------------------------------------------|------------|
| Clase Proceso                 | PROCES                          |                   |                         | Subclase Proceso              | EN GENERAL / SIN SUBCLASE                 |            |
| 010001100000                  | TROOL                           |                   |                         | 0000000                       |                                           |            |
| epartamento Proceso           | ATLANT                          | ATLANTICO         |                         | Ciudad Proceso                | BARRANQUILLA 08001                        |            |
| Corporación                   | JUZGAD                          | JUZGADO MUNICIPAL |                         | Especialidad                  | JUZGADO MUNICIPAL CIVIL ORA               | AL.        |
| Distrito\Circuito             | BARRANQUILLA-MUNICIPIOS - BARR# |                   | IOS - BARRA             | Número Despacho               | 003                                       |            |
| Despacho                      | JUZGAD                          | O MUNICIPAL - CI  | VIL ORAL 00             | Dirección                     | CALLE 4 NO. 44-8 PISO 7 CENTR             | O CV       |
| Teléfono                      | 3403680                         | 0                 |                         | Celular                       | 220000000                                 |            |
| Correo Electrónico<br>Externo | CMUN03                          | BA@CENDOJ.RA      | MAJUDICIAL              | Fecha Publicación             | 27/01/2021                                |            |
| Fecha Providencia             |                                 |                   |                         | Fecha Finalización            | 13/07/2021                                |            |
| Tipo Decisión                 | OTRAS                           | TERMINACIONES     |                         | Observaciones<br>Finalización | NINGUNA                                   |            |
| Sujetos Predios A             | rchivos                         | Actuaciones       |                         | B                             |                                           | 11         |
| PO SUJETO                     |                                 | ES<br>EMPLAZADO   | TIPO DOCUMENTO          | NÚMERO DE                     | NOMBRE(S) Y APELLIDO(S) /<br>RAZÓN SOCIAL | FECHA      |
| EMANDANTE/ACCIONAN            | ΓE                              | NO                | NIT                     | 900.355.863                   | BANCOLOMBIA S.A                           | 27-01-2021 |
| EFENSOR PRIVADO               |                                 | NO                | CÉDULA DE<br>CIUDADANIA | 52.008.552                    | DIANA ESPERANZA LEON LIZARAZO             | 27-01-2021 |
| EMANDADO/INDICIADO/C          | AUSANTE                         | NO                | CÉDULA DE<br>CIUDADANIA | 72.943.929                    | HUGO ANDRES GUTIERREZ<br>RAMIREZ          | 27-01-2021 |
|                               |                                 |                   |                         |                               |                                           |            |

75. La información correspondiente a los sujetos procesales, permiten visualizar todos los sujetos que forman parte del proceso judicial, identificando si se encuentra emplazado o no, así como los datos personales de la persona, como lo son Tipo de documento, Número de Documento, Nombres y Apellidos, y la fecha de registro de la persona en el sistema.

| Sujetos Predios Archivos     | Actuaciones     |                         |                             |                                           |                   |
|------------------------------|-----------------|-------------------------|-----------------------------|-------------------------------------------|-------------------|
| TIPO SUJETO                  | ES<br>EMPLAZADO | TIPO DOCUMENTO          | NÚMERO DE<br>IDENTIFICACIÓN | NOMBRE(S) Y APELLIDO(S) / RAZÓN<br>SOCIAL | FECHA<br>REGISTRO |
| TERCERO VINCULADO            | NO              | CÉDULA DE<br>CIUDADANIA | 78.734.696                  | ABEL DE JESUS OJEDA DE LEON               | 10-07-2019        |
| DEMANDANTE/ACCIONANTE        | NO              | TARJETA DE<br>IDENTIDAD | 14                          | DIEGO ALBERTO CANDELA ORTIZ               | 10-07-2019        |
| DEMANDADO/INDICIADO/CAUSANTE | SI              | CÉDULA DE<br>CIUDADANIA | 14                          | JORGE GANEM                               | 10-07-2019        |
| DEFENSOR PRIVADO             | NO              | CÉDULA DE<br>CIUDADANIA | 1                           | SIN APODERADO                             | 10-07-2019        |

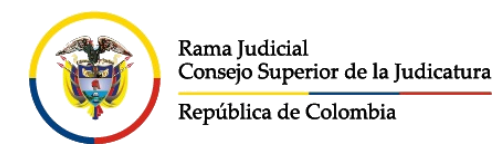

Rama Judicial del Poder Público Consejo Superior de la Judicatura

Dirección Ejecutiva de Administración Judicial

Unidad de Informática

76. En la pestaña de Predio, se puede observar la información inicial relevante de los predios que se encuentren relacionados con el proceso, si se requiere

visualizar más información del predio, haga clic en el botón Ver Predio 💷

Haga clic en el botón Regresar información del Predio

, una vez termine de visualizar la

| Sujetos | Predios Arc  | hivos Act       | uaciones       |                           |                     |                  |        |                      |       |                     |
|---------|--------------|-----------------|----------------|---------------------------|---------------------|------------------|--------|----------------------|-------|---------------------|
|         | DEPARTAMENTO | CIUDAD          | TIPO<br>PREDIO | MATRÍCULA<br>INMOBILIARIA | CÉDULA<br>CATASTRAL | NOMBRE<br>PREDIO | VEREDA | DIRECCIÓN            | ÁREA  | MEDIDA              |
|         | BOGOTA       | BOGOTA,<br>D.C. | URBANO         | 50C1186215                | AA1721522           |                  |        | CALLE 10 NO<br>13-20 | 70.00 | METROS<br>CUADRADOS |

Información del Predio.

| Es Urbano              | ø                | Tipo Predio          | URBANO            |
|------------------------|------------------|----------------------|-------------------|
| Departamento           | BOGOTA           | Ciudad               | BOGOTA, D.C.      |
| Población              |                  | Cédula Catastral     | AA1721522         |
| Matrícula Inmobiliaria | 50C1186215       | Dirección            | CALLE 10 NO 13-20 |
| Barrio                 |                  | Área                 | 70,00             |
| Medida                 | METROS CUADRADOS | Nombre Predio        |                   |
| Vereda                 |                  | Corregimiento        |                   |
| Inspección             |                  | Zona Microfocalizada |                   |
| Descripción            |                  |                      |                   |
| Regresar               |                  | 0                    |                   |

77. En la pestaña Archivos, se muestran los archivos que hacen parte del proceso pero que no son susceptibles de descargarse, tales como la demanda, memoriales, pruebas, etc.

| Sujetos | Predios      | Archivos   | Actuaciones                     |             |
|---------|--------------|------------|---------------------------------|-------------|
| NOMBR   | E DEL ARCH   | IVO        |                                 | TAMAÑO (KB) |
| 700013  | 110001201900 | 00300_DEMA | NDA_15-07-2019 12.28.59 P. MPDF | 1.595       |

78. En la pestaña Actuaciones, se muestran todas las actuaciones que se han registrado o surtido en el proceso, desde el momento en el cual se registra el proceso para algunos casos.

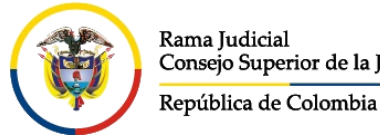

Rama Judicial del Poder Público Consejo Superior de la Judicatura

Dirección Ejecutiva de Administración Judicial

Unidad de Informática

Se muestra la actuación, la fecha de la actuación y la fecha de registro de esta.

Si se desea ver lo que contiene cada actuación, se debe dar clic en el botón Consultar Registro (S).

| Sujetos   | Predios Archivos Actuaci | iones           |                 |                           |  |  |  |  |  |
|-----------|--------------------------|-----------------|-----------------|---------------------------|--|--|--|--|--|
|           | CicloSELECCIONE          | E ¥             | Tipo Actuación  | Ŧ                         |  |  |  |  |  |
|           | Fecha Inicial            |                 | Fecha Final     |                           |  |  |  |  |  |
| Consultar | Cancelar                 |                 |                 |                           |  |  |  |  |  |
|           | CICLO                    | ΤΙΡΟ ΑCTUACIÓΝ  | FECHA ACTUACIÓN | FECHA DE REGISTRO         |  |  |  |  |  |
| 0         | NOTIFICACIONES           | FIJACION ESTADO | 15/07/2019      | 12/07/2019 11:53:32 A. M. |  |  |  |  |  |
|           | GENERALES                | AUTO DECIDE     | 12/07/2019      | 12/07/2019 11:53:32 A. M. |  |  |  |  |  |
|           |                          |                 |                 |                           |  |  |  |  |  |

- 79. Una vez se encuentra en la actuación, se pueden evidenciar la información contenida en ella con los siguientes campos relevantes:
  - a. Fecha de Registro: corresponde a la fecha en la cual fue registrada la actuación en el sistema
  - b. Fecha Actuación: fecha en la cual fue realizado el documento correspondiente a la actuación procesal
  - c. Anotación: observaciones que hacen referencia a la decisión tomada por el despacho en la actuación
  - d. Fecha Ejecutoria: fecha en la cual dicha actuación queda o quedó ejecutoriada
  - e. Número de Días: El número de días por el cual se encuentra vigente la actuación, basándose en los términos de esta. Para el caso de los emplazamientos son 15 días hábiles, en el caso de los emplazamientos por Pertenencias son 30 días calendario
  - f. Si se desea revisar el documento generado por el despacho, se hace

clic en el icono Descargar Archivo (V), para que se pueda ver el documento.

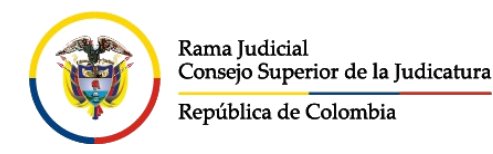

Unidad de Informática

g. Una vez se termina de revisar la actuación, se hace clic en el botón

Regresar 🗢, para devolverse al listado general de las actuaciones.

| echa de Registro  | 12/07/2019 11:53:32 A. M.                                               | Estado Actuación    | REGISTRADA  |             |
|-------------------|-------------------------------------------------------------------------|---------------------|-------------|-------------|
| Ciclo             | GENERALES                                                               | Tipo Actuación      | AUTO DECIDE |             |
| Etapa Procesal    | TRAMITE                                                                 | B Fecha Actuación   | 12/07/2019  |             |
| Anotación         | ORDENA EMPLAZAR A A<br>HEREDEROS INDETERMINADOS Y A<br>JOSÉ BORDA PEREZ |                     |             |             |
| Providencia       | AUTO DE SUSTANCIACION (ESTADO (                                         | Tipo Decisión       | CUMPLASE    |             |
| nero Providencia  |                                                                         | Fecha Ejecutoria    | 17/07/2019  |             |
| Número de Dias    | 3                                                                       | Enfoque Diferencial |             |             |
| NOMBRE DEL ARCI   | HIVO                                                                    |                     |             | TAMAÑO (KB) |
| 70001311000120190 | 000300_ACT_AUTO DECIDE_12-07-2019 11.49.34 A. N                         | IPDF                |             |             |

### Resultados satisfactorios sin visualización

80. Si los resultados obtenidos fueron satisfactorios, pero no se permite visualización, significa que el juzgado dueño del proceso no ha habilitado el proceso para ser visualizado por el público.

| ¡Adverter    | ¡Advertencia! X                                                                                         |              |           |                                                       |  |  |  |
|--------------|----------------------------------------------------------------------------------------------------|--------------|-----------|-------------------------------------------------------|--|--|--|
| Se visualiza | Se visualizan proceso(s) no disponible(s) para consulta, dirijase al despacho judicial correspondiente. |              |           |                                                       |  |  |  |
|              |                                                                                                    |              |           |                                                       |  |  |  |
|              |                                                                                                    |              |           |                                                       |  |  |  |
|              |                                                                                                    |              |           |                                                       |  |  |  |
|              |                                                                                                    |              |           |                                                       |  |  |  |
|              |                                                                                                    |              |           |                                                       |  |  |  |
| Resultado o  | de la Busqueda.                                                                                         |              |           |                                                       |  |  |  |
|              | CÓDIGO PROCESO                                                                                          | DEPARTAMENTO | CIUDAD    | DESPACHO                                              |  |  |  |
|              | 70001311000120190000300                                                                                 | SUCRE        | SINCELEJO | JUZGADO 001 FAMILIA DEL CIRCUITO DE SINCELEJO - SUCRE |  |  |  |
|              |                                                                                                    |              |           |                                                       |  |  |  |
|              |                                                                                                    |              |           |                                                       |  |  |  |
|              | Total Registrons: 1 1 - Pénjinas: 1 1 de 1                                                              |              |           |                                                       |  |  |  |
|              |                                                                                                    |              |           |                                                       |  |  |  |
|              |                                                                                                    |              |           |                                                       |  |  |  |
|              |                                                                                                    |              |           |                                                       |  |  |  |
|              |                                                                                                    |              |           |                                                       |  |  |  |
|              |                                                                                                    |              |           |                                                       |  |  |  |

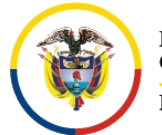

República de Colombia

Rama Judicial del Poder Público Consejo Superior de la Judicatura

Dirección Ejecutiva de Administración Judicial

Unidad de Informática

Nota: en este caso, se hace necesario solicitar al despacho judicial que por favor haga público el proceso para su visualización.

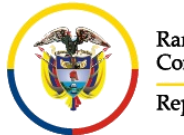

Unidad de Informática

# CONSULTA DE PROCESOS AL PÚBLICO

La consulta de que deben realizar los ciudadanos se hace mediante la plataforma TYBA, para lo cual, se gestiona la consulta de la siguiente manera:

81. Buscar en el navegador la palabra TYBA

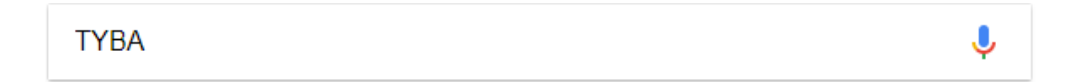

82. De los resultados de la consulta, hacer clic en la opción TYBA: Inicio

| TYBA: Inicio                                                                   |
|--------------------------------------------------------------------------------|
| https://procesojudicial.ramajudicial.gov.co/ 🔻                                 |
| RED INTEGRADA. PARA LA GESTIÓN DE PROCESOS JUDICIALES EN LÍNEA. RED INTEGRADA. |
| PARA LA GESTIÓN DE PROCESOS JUDICIALES EN                                      |
|                                                                                |

83. Hacer clic en el botón Ingreso

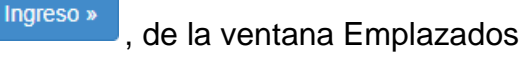

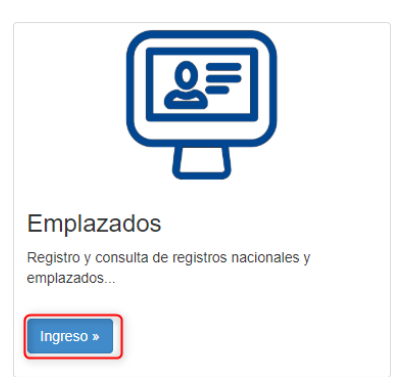

84. En la pantalla siguiente se muestran varias opciones, hacer clic en el icono del título *Consulta Rama Judicial de Registros Nacionales* 

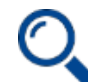

Consulta Rama Judicial de Registros Nacionales Consulta pública de los registros nacionales y emplazados de la Rama Judicial.

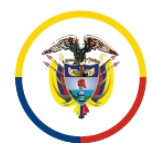

Unidad de Informática

## Consulta por datos del ciudadano

- 85. Haga clic en la pestaña *Ciudadano*, a continuación, diligencie los datos de acuerdo con la información por la cual va a realizar la consulta:
  - Digite el Número del documento de la persona o entidad que se desea consultar, no es necesario diligenciar el Tipo de Documento en este caso.
  - b. Si lo que se requiere es buscar a una persona que no tiene número de identificación, diligencie los campos correspondientes a los nombres y apellidos
  - c. Si la búsqueda está encaminada a encontrar una empresa, de la cual no se tiene el número de identificación, digite los datos correspondientes a la *Razón Social* o nombre de la empresa
  - d. Diligencie el código de verificación, que es un mecanismo de seguridad para evitar el uso de robots
  - e. A continuación, haga clic en el botón Consultar, para iniciar la consulta

Nota: No realice la búsqueda por personas o herederos indeterminados, es decir, no utilice esos términos en la consulta, dado que no es posible encontrar una respuesta adecuada al respecto y es posible que el sistema le genere un error. Para ello, es mejor que realice las consultas por los nombres de los demandados o por el nombre del occiso.

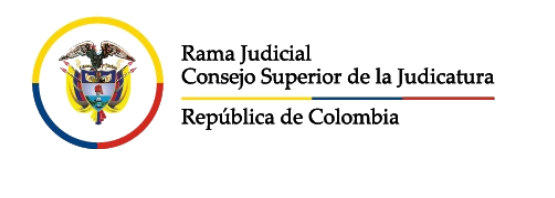

#### Unidad de Informática

| Proceso Ciudadano Predio   |                             |
|----------------------------|-----------------------------|
| Tipo DocumentoSELECCIONE 👻 | Número de<br>Identificación |
| Primer Nombre              | Segundo Nombre              |
| Primer Apellido            | Segundo Apellido            |
| Razón Social               | 0                           |
|                            |                             |
| No soy un robot            |                             |
| 6                          |                             |
| Consultar Limpiar          |                             |

86. Para continuar con el procedimiento de consulta continúe en los numerales\_ 72 al 80 de este manual.

### Consulta por datos del predio

- 87. Haga clic en la pestaña *Predio*, a continuación, diligencie los datos de acuerdo con la información por la cual va a realizar la consulta:
  - a. Digite el Número de la Cédula Catastral o Matrícula Inmobiliaria, con letras y números, con guiones o sin guiones.
  - b. Diligencie el código de verificación, que es un mecanismo de seguridad para evitar el uso de robots
  - c. A continuación, haga clic en el botón Consultar, para iniciar la consulta

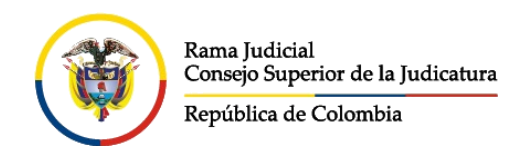

Rama Judicial del Poder Público Consejo Superior de la Judicatura

Dirección Ejecutiva de Administración Judicial

### Unidad de Informática

| Pro | ceso Ciudadano    | Predio                          |   |                        |            |   |
|-----|-------------------|---------------------------------|---|------------------------|------------|---|
| De  | partamento Predio | SELECCIONE                      | ~ | Ciudad Predio          | ~          | • |
| A   | Cédula Catastral  |                                 |   | Matrícula Inmobiliaria | 50C1186215 |   |
|     | Es Urbano         | SELECCIONE                      | ~ |                        |            |   |
|     | No soy un robot   | reCAPTCHA<br>Privedded "Yuminea | B |                        |            |   |
| Con | sultar Limpiar    |                                 |   |                        |            |   |

88. Para continuar con el procedimiento de consulta continúe en los numerales\_ 72 al 80 de este manual.

| Control de Versiones, Revisiones y Aprobaciones |         |                         |               |        |        |  |  |
|-------------------------------------------------|---------|-------------------------|---------------|--------|--------|--|--|
| Fecha<br>(dd/mm/aaaa)                           | Versión | Descripción             | Elaboró       | Revisó | Aprobó |  |  |
| 15/07/2019                                      | 1.0     | Documento inicial       | Fredery Ramos |        |        |  |  |
| 19/07/2019                                      | 1.1     | Ajustes a la redacción  | Fredery Ramos |        |        |  |  |
| 29/07/2019                                      | 1.2     | Ajustes en el contenido | Fredery Ramos |        |        |  |  |

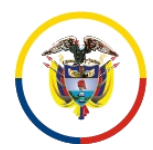

Rama Judicial del Poder Público Consejo Superior de la Judicatura

República de Colombia

### Dirección Ejecutiva de Administración Judicial

### Unidad de Informática

| 06/02/2020 | 2.0 | Ajustes al registro de predios               | Fredery Ramos   |  |
|------------|-----|----------------------------------------------|-----------------|--|
| 21/04/2021 | 2.1 | Ajuste al Login y pantallas de registro      | Fredery Ramos   |  |
| 19/07/2021 | 2.2 | Imágenes de las páginas 30 y 31              | Fredery Ramos   |  |
| 22/02/2023 | 2.3 | Imágenes de las páginas 28,33,40,41,42,49,50 | Natalia Malpica |  |